# INFORMATICA

 $\bigcirc$ 

# MODULO 8 Algoritmi e programmi

A cura di Mimmo Corrado

Aprile 2011

# FINALITÁ

Il Modulo Algoritmi e programmi introduce lo studente nel mondo della programmazione.

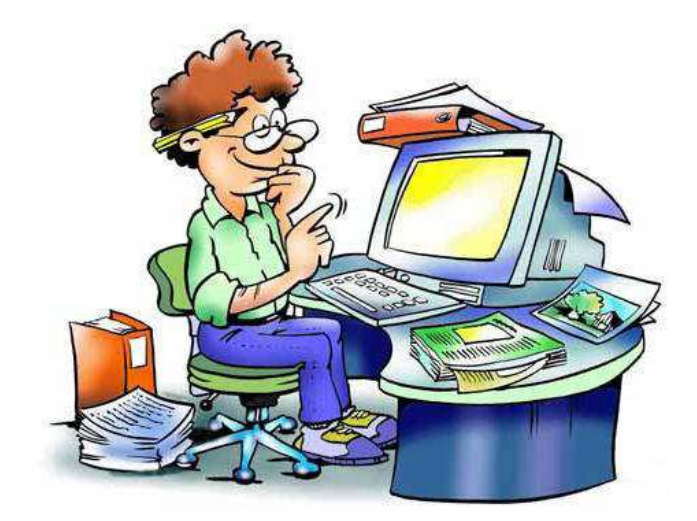

## 1. FLOW-CHART E PSEUDOLINGUAGGIO

#### 1.1 Definire il termine "algoritmo"

Il termine "algoritmo" deriva dal nome del matematico arabo *Al-Khwarizmi*, vissuto nell'800 d.C., ritenuto l'ideatore del procedimento che consente di effettuare il calcolo della moltiplicazione tra due numeri mediante l'incolonnamento delle cifre (quella che ancora oggi usiamo).

Nel senso più ampio della parola, un "algoritmo" è una sequenza finita di operazioni, come ad esempio una ricetta di cucina, o le istruzioni di funzionamento di una lavatrice.

In informatica, con il termine algoritmo si intende: un procedimento (sequenza finita di istruzioni elementari) per la risoluzione di un problema, rappresentato in un linguaggio comprensibile all'uomo e adatto ad essere tradotto in un programma eseguibile da un computer.

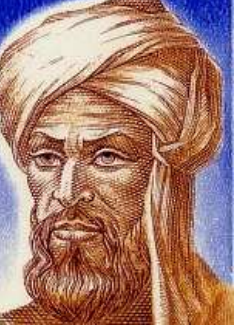

Al-Khwarizmi

Un algoritmo deve:

- essere finito: la sequenza di istruzioni deve essere finita e portare ad un risultato avere un punto di Inizio, dove si avvia l'esecuzione delle azioni, e un punto di Fine, dove si interrompe l'esecuzione
- essere eseguibile: le istruzioni devono poter essere eseguite materialmente dall'esecutore
- essere non ambiguo: le istruzioni devono essere espresse in modo tale da essere interpretate da tutti allo stesso modo
- sessere generale: deve essere valido non solo per un particolare problema, ma per una classe di problemi
- essere deterministico: partendo dagli stessi dati iniziali deve portare sempre allo stesso risultato finale indipendentemente dall'esecutore
- 🞍 essere completo: deve contemplare tutti i casi che si possono verificare durante l'esecuzione

#### **1.2** Descrivere in forma algoritmica la procedura risolutiva di semplici problemi

Come accennato precedentemente, gli algoritmi li incontriamo e li eseguiamo quotidianamente:

- 4 nella preparazione di un uovo al tegamino
- 👃 nella messa in moto dell'auto
- nel calcolo dell'area del rettangolo
- 🗍 nel calcolo dell'M.C.D. fra due numeri naturali
- 🞍 nel trasporto del lupo, della pecora e del cavolo da una sponda all'altra di un fiume
- 🞍 ecc...

Ad esempio l'algoritmo risolutivo dell'ultimo problema, ricordando che il lupo non mangia il cavolo, è il seguente:

- 1. Inizio
- 2. traghettare la pecora sulla sponda B, lasciando assieme il lupo ed il cavolo
- 3. ritornare con la barca vuota sulla sponda A, lasciando la pecora da sola sulla sponda B
- 4. traghettare il cavolo sulla sponda B, lasciando il lupo da solo sulla sponda A
- 5. riportare la pecora sulla sponda A, lasciando il cavolo da solo sulla sponda B
- 6. traghettare il lupo sulla sponda B, lasciando da sola la pecora sulla sponda A
- 7. ritornare con la barca vuota sulla sponda A
- 8. traghettare la pecora sulla sponda B
- 9. Fine

# 1.3 Rappresentare algoritmi mediante diagrammi

Un modo chiaro per descrivere un algoritmo è rappresentato dai diagrammi di flusso (flow chart o diagrammi a blocchi).

I diagrammi di flusso sono grafici creati utilizzando una successione di figure (ognuna delle quali identifica una particolare azione) che rappresentano un ragionamento logico di immediata comprensione.

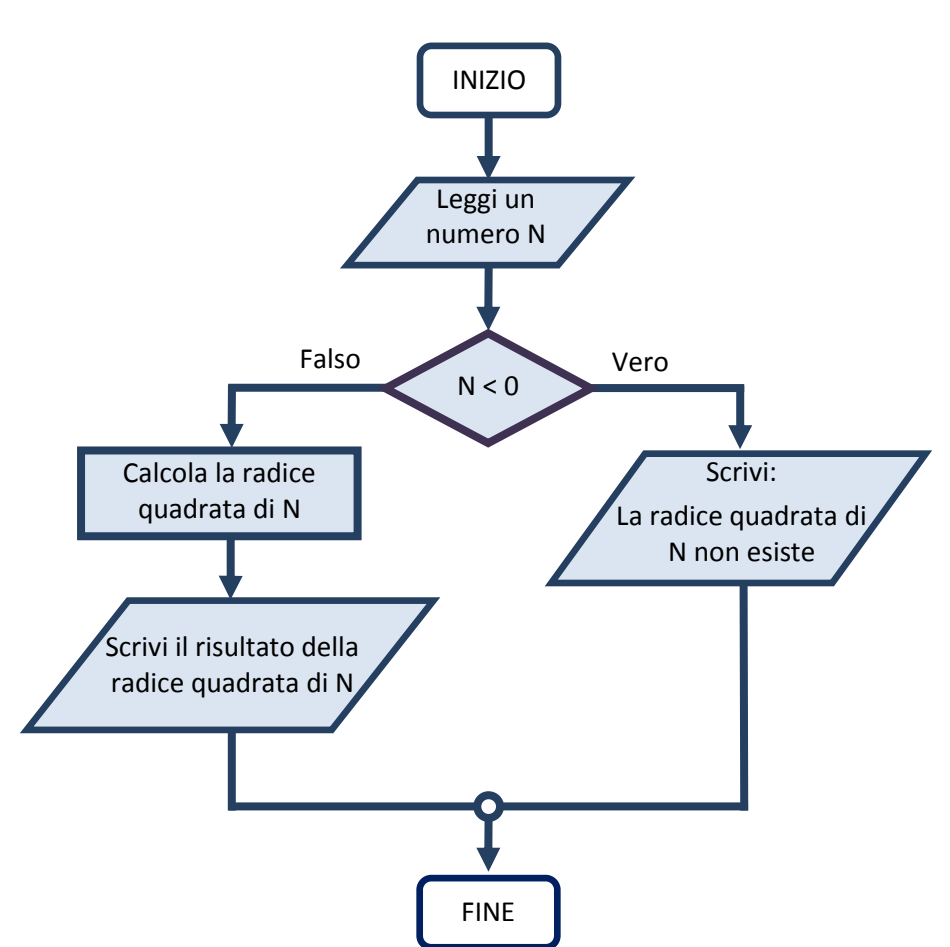

I simboli utilizzati in un diagramma di flusso sono i seguenti:

| Oggetto grafico    | Denominazione     | Significato                                                                                                   |
|--------------------|-------------------|----------------------------------------------------------------------------------------------------|
| INIZIO             | Punto di partenza | Rappresenta un'azione che avvia il processo                                                                   |
| FINE               | Punto di fine     | Rappresenta un'azione che conclude il processo                                                                |
| Leggi              | Leggi             | Rappresenta un'azione di ingresso dati                                                                        |
| Scrivi             | Scrivi            | Rappresenta un'azione di uscita dei risultati                                                                 |
| $S = b \cdot h$    | Elaborazione      | Rappresenta il comando o calcolo da eseguire                                                                  |
| Test Vero<br>Falso | Test              | Rappresenta la scelta fra due possibili percorsi                                                              |
| $\rightarrow$      | Linea di flusso   | Indica la direzione del percorso del flusso                                                                   |
| 0                  | Connessione       | Rappresenta il punto d'inserimento nel grafico<br>(generalmente contiene una lettera o un numero<br>d'ordine) |

#### 1.4 Scrivere un semplice programma con l'uso del pseudolinguaggio

Un altro modo per rappresentare gli algoritmi consiste nell'uso di uno pseudolinguaggio. Questo tipo di linguaggio descrive le istruzioni con frasi rigorose anziché con i simboli grafici: si utilizzano parole chiave, operatori e nomi di variabili.

Tuttavia, questo tipo di linguaggio non è direttamente comprensibile dai programmi compilatori e interpreti e dovrà quindi essere tradotto in linguaggio di alto livello.

Non esiste un unico pseudo linguaggio. Analisti e programmatori di una azienda utilizzano uno pseudo linguaggio diverso da quello usato dai colleghi di un'altra.

#### Esempio

Pseudolinguaggio che traduce l'algoritmo per il calcolo dell'area di un rettangolo

PROGRAMMA Area del Rettangolo

INIZIO

LEGGI (base) LEGGI (altezza) AREA = base · altezza SCRIVI (area)

FINE

# 2.0 PROGRAMMAZIONE STRUTTURATA

#### 2.1 La programmazione strutturata

La *programmazione strutturata* è un paradigma (metodologia) di programmazione emerso nella seconda metà degli anni '60, che ha introdotto i concetti fondamentali che sono alla base di tutti gli altri paradigmi successivi, compresi gli ultimi linguaggi orientati agli oggetti.

Un paradigma di programmazione è uno stile fondamentale di programmazione, ovvero un insieme di strumenti concettuali forniti da un linguaggio di programmazione per la stesura dei programmi.

Esso è nato dalla necessità di portare ordine e criteri di lavoro più efficienti nella produzione dei programmi. Occorreva trovare una metodologia alternativa alla programmazione basata sul *salto incondizionato* (o goto) dei primi linguaggi di programmazione, che rendeva il codice scritto praticamente incomprensibile dallo stesso autore, tanto da essere chiamato *spaghetti code*, per la sua natura ingarbugliata.

La programmazione strutturata è una tecnica di programmazione che limita l'utilizzo delle sole tre strutture fondamentali:

- 🔸 Struttura di sequenza
- **G** Struttura di selezione (*o alternativa*)
- **4** Struttura di iterazione (*o ciclo, ripetizione*).

Con questa tipologia di programmazione, la descrizione degli algoritmi viene effettuata in modo chiaro, facilmente leggibile e comprensibile: tale codice può essere agevolmente compreso e modificato in un secondo tempo anche da un eventuale programmatore che non sia il suo creatore.

I linguaggi di programmazione strutturati iniziarono a emergere nei primi anni 70, facendo tesoro delle idee dei due matematici italiani Corrado Bohm e Giuseppe Jacopini che per primi sottolinearono, in un teorema, come le tre strutture fondamentali offrivano un insieme di strutture di controllo completo, che garantivano la possibilità di descrivere tutti gli algoritmi.

#### Teorema di Jacopini-Bohm (1966)

# Un qualsiasi algoritmo può essere espresso utilizzando esclusivamente le tre strutture di controllo: sequenza, selezione e iterazione.

Fra i linguaggi tipici del paradigma strutturato si possono citare:

- il linguaggio Pascal, elaborato nel 1968 dal professor Wirth del Politecnico di Zurigo, che è tutt'oggi il linguaggio più diffuso e utilizzato per affrontare lo studio della programmazione
- il linguaggio C, messo a punto da Dennis Ritchie per implementare i primi sistemi operativi negli anni '70, che è il linguaggio di riferimento sia per i programmatori "più esperti" sia per i moderni linguaggi di programmazione dell'ambiente Web (C++, Java, PHP ecc. usano la stessa sintassi propria del linguaggio C).
- ∔ il Cobol
- 🕌 l'algol

#### 2.2 La struttura di sequenza

La struttura di sequenza è l'elenco ordinato delle istruzioni da eseguire.

In un ogni algoritmo, in quanto tale, non manca mai la struttura di sequenza.

| Struttura di sequenza                                                |                                                                                |  |  |  |  |  |  |  |
|----------------------------------------------------------------------|--------------------------------------------------------------------------------|--|--|--|--|--|--|--|
| Flow-chart                                                           | Pseudolinguaggio                                                               |  |  |  |  |  |  |  |
| Istruzione 1<br>Istruzione 2<br>Istruzione 3<br>Istruzione 4<br>FINE | INIZIO<br>Istruzione 1<br>Istruzione 2<br>Istruzione 3<br>Istruzione 4<br>FINE |  |  |  |  |  |  |  |

### Esempio – *Struttura di sequenza*

Dati la misura della base **b** e dell'altezza **h** di un rettangolo, calcola l'area del rettangolo **S**.

| Area del rettangolo |    |                                           |    |   |           |           |  |  |
|---------------------|----|-------------------------------------------|----|---|-----------|-----------|--|--|
| Flow-chart          |    | Pseudolinguaggio Trace table              |    |   | (Input: b | =3; h=2)  |  |  |
|                     | n° | Istruzione                                | n° | b | h         | S         |  |  |
| INIZIO              | 1  | INIZIO                                    | 1  |   | INIZIO    |           |  |  |
|                     | 2  | Leggi la base <mark>b</mark>              | 2  | 3 |           |           |  |  |
|                     | 3  | Leggi l'altezza <mark>h</mark>            | 3  |   | 4         |           |  |  |
| Leggi b             | 4  | Assegna a <i>S</i> il valore <i>b · h</i> | 4  |   |           | 3 · 2 = 6 |  |  |
|                     | 5  | Scrivi S                                  | 5  |   |           | 6         |  |  |
|                     | 6  | FINE                                      | 6  |   | FINE      |           |  |  |
|                     |    |                                           |    |   |           |           |  |  |
| $S = b \cdot h$     |    |                                           |    |   |           |           |  |  |
| Scrivi S            |    |                                           |    |   |           |           |  |  |
| FINE                |    |                                           |    |   |           |           |  |  |

#### 2.3 La struttura di selezione

In un algoritmo si può verificare che le istruzioni da eseguire siano diverse a seconda dei dati elaborati.

L'esecutore deve effettuare una scelta fra due alternative. Per effettuare tale scelta l'esecutore controlla il grado di verità della *condizione* posta in un test.

Se la condizione risulta Vera l'esecutore esegue l'istruzione A.

Se la condizione risulta *Falsa* l'esecutore segue l'istruzione B.

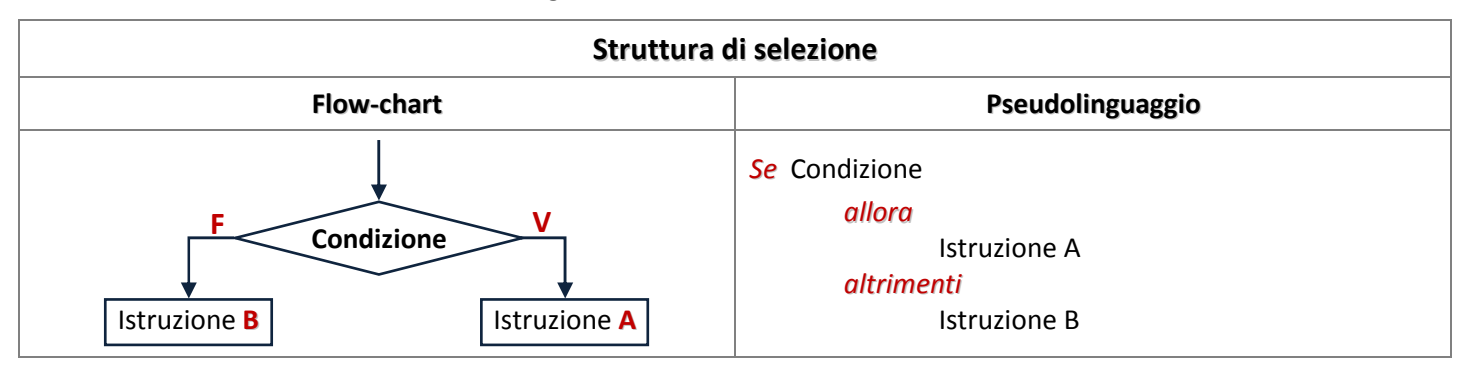

| Codifica in linguaggio Visual Basic                                      |                                                     |  |  |  |  |
|--------------------------------------------------------------------------|-----------------------------------------------------|--|--|--|--|
| Selezione a due uscite                                                   | Selezione a una uscita                              |  |  |  |  |
| IF Condizione = Vera<br>THEN Istruzione A<br>ELSE Istruzione B<br>END IF | IF Condizione = Vera<br>THEN Istruzione A<br>END IF |  |  |  |  |

#### Esempio - Struttura di selezione

Dati due numeri *a* e *b*, calcola il maggiore.

| Max fra due numeri                    |    |                                   |    |                    |            |          |  |  |  |
|---------------------------------------|----|-----------------------------------|----|--------------------|------------|----------|--|--|--|
| Flow-chart                            |    | Pseudolinguaggio                  | 1  | <b>Frace table</b> | (Input: a= | :3; b=5) |  |  |  |
|                                       | n° | Istruzione                        | n° | a > b              | а          | b        |  |  |  |
|                                       | 1  | INIZIO                            | 1  |                    | INIZIO     |          |  |  |  |
|                                       | 2  | Leggi il numero <i>a</i>          | 2  |                    | 3          |          |  |  |  |
| · · · · · · · · · · · · · · · · · · · | 3  | Leggi il numero <mark>b</mark>    | 3  |                    |            | 5        |  |  |  |
| / Leggi <b>a</b> /                    | 4  | Se a > b                          | 4  | Falso              |            |          |  |  |  |
|                                       | 5  | allora Scrivi a                   | 5  |                    |            |          |  |  |  |
| · · · · · · · · · · · · · · · · · · · | 6  | <i>altrimenti</i> Scrivi <i>b</i> | 6  |                    |            | 5        |  |  |  |
| / Leggi <b>b</b> /                    | 7  | FINE                              | 7  | FINE               |            |          |  |  |  |
|                                       |    |                                   |    |                    |            |          |  |  |  |
| F a > b V                             |    |                                   |    |                    |            |          |  |  |  |
|                                       |    |                                   |    |                    |            |          |  |  |  |
| Scrivi <b>b</b> Scrivi <b>a</b>       |    |                                   |    |                    |            |          |  |  |  |
|                                       |    |                                   |    |                    |            |          |  |  |  |
| <b>V</b>                              |    |                                   |    |                    |            |          |  |  |  |
| FINE                                  |    |                                   |    |                    |            |          |  |  |  |
| FINE                                  |    |                                   |    |                    |            |          |  |  |  |

#### 2.4 La struttura di iterazione

In un algoritmo può capitare che alcune istruzioni debbano essere ripetute, in modo identico, più volte.

La ripetizione di un insieme di istruzioni prende il nome di iterazione o ciclo (loop).

Il gruppo di istruzioni ripetute prende il nome di *corpo del ciclo*.

L'istruzione di iterazione può essere definita o indefinita.

L'iterazione è detta *definita* quando è noto a priori il numero di ripetizioni.

L'iterazione è detta *indefinita* quando il ciclo viene ripetuto un numero di volte sconosciuto a priori e termina quando si verifica una determinata condizione.

Esempi

- Ripeti 10 volte la preghiera "Atto di dolore"
- 🞍 Bevi un bicchiere di vino finché non cadi a terra ubriaco

(Iterazione definita) (Iterazione indefinita)

L'iterazione indefinita è detta *precondizionale* (o iterazione per vero) se il controllo per l'arresto dell'iterazione è posto prima del gruppo di istruzioni da ripetere.

L'iterazione indefinita è detta *postcondizionale* (o iterazione per falso) se il controllo per l'arresto dell'iterazione è posto dopo del gruppo di istruzioni da ripetere.

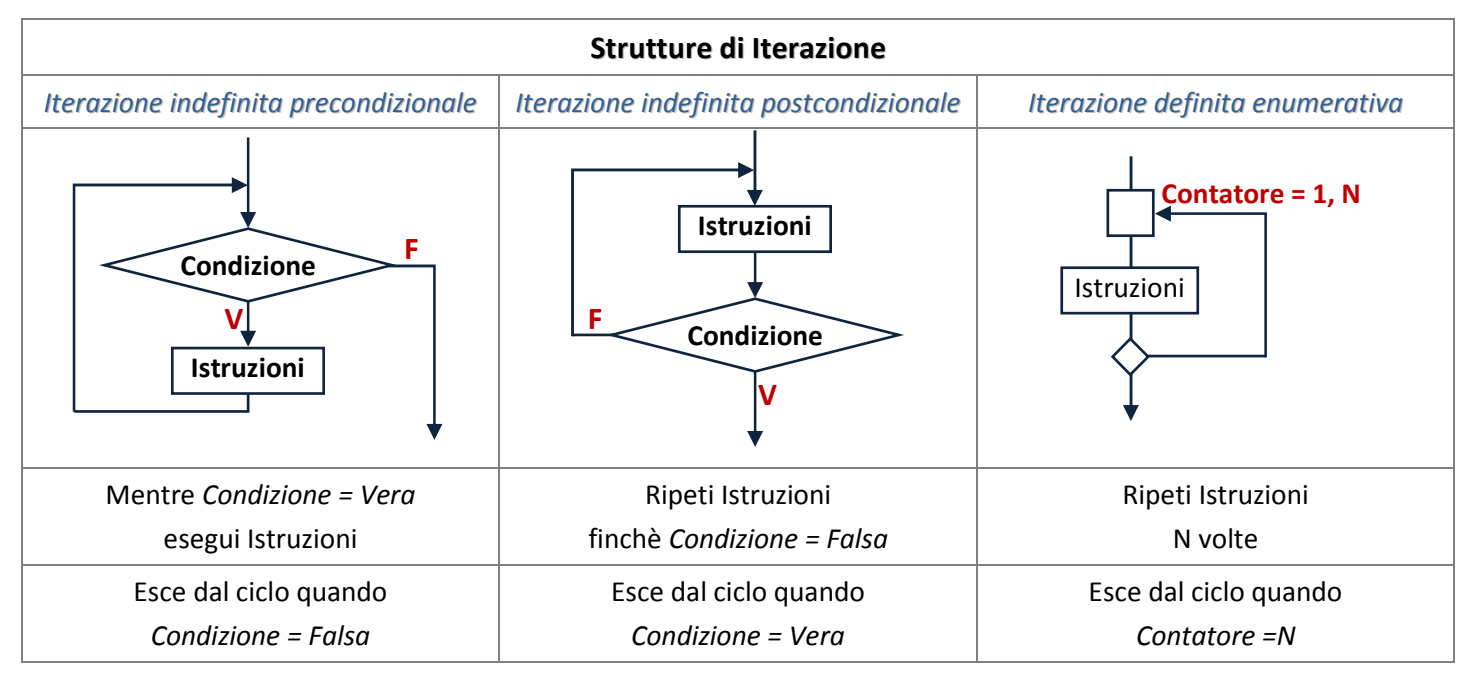

| Codifica in linguaggio Visual Basic                            |                                                       |                                                          |  |  |  |  |  |  |  |
|----------------------------------------------------------------|-------------------------------------------------------|----------------------------------------------------------|--|--|--|--|--|--|--|
| Iterazione indefinita precondizionale                          | Iterazione indefinita postcondizionale                | Iterazione definita enumerativa                          |  |  |  |  |  |  |  |
| <i>Do While</i> Condizione = Vera<br>Istruzioni<br><i>Loop</i> | <b>Do</b> Istruzioni<br>Loop Until Condizione = Falsa | For contatore = Iniziale To Finale<br>Istruzioni<br>Next |  |  |  |  |  |  |  |

# Esempio 1 - Iterazione indefinita precondizionale

Calcola la **Somma** dei primi **N** numeri naturali, senza utilizzare la formula di Gauss  $S_n = \frac{n(n+1)}{2}$ .

| Somma dei primi N numeri naturali |                  |                                         |             |                         |           |         |  |  |  |
|-----------------------------------|------------------|-----------------------------------------|-------------|-------------------------|-----------|---------|--|--|--|
| Flow-chart                        | Pseudolinguaggio |                                         |             | Trace table (Input N=5) |           |         |  |  |  |
|                                   | n°               | Istruzione                              | n° Cont < N |                         | Contatore | Somma   |  |  |  |
| INIZIO                            | 1                | INIZIO                                  | 3           |                         | 0         |         |  |  |  |
|                                   | 2                | Leggi il numero <mark>N</mark>          | 4           |                         |           | 0       |  |  |  |
|                                   | 3                | Assegna al <i>Contatore</i> il valore 0 | 5           | Vero                    |           |         |  |  |  |
|                                   | 4                | Assegna alla Somma il valore 0          | 7           |                         | 1         |         |  |  |  |
|                                   | 5                | Mentre il Contatore < N fai             | 8           |                         |           | 0+1=1   |  |  |  |
| Contatore = 0                     | 6                | Inizio                                  | 5           | Vero                    |           |         |  |  |  |
|                                   | 7                | Incrementa di 1 il contatore            | 7           |                         | 2         |         |  |  |  |
| Somma <b>= 0</b>                  | 8                | Aggiungi alla somma il contatore        | 8           |                         |           | 1+2=3   |  |  |  |
|                                   | 9                | Fine                                    | 5           | Vero                    |           |         |  |  |  |
| F                                 | 10               | Scrivi <i>Somma</i>                     | 7           |                         | 3         |         |  |  |  |
| Contatore < N                     | 11               | FINE                                    | 8           |                         |           | 3+3=6   |  |  |  |
| V                                 |                  |                                         | 5           | Vero                    |           |         |  |  |  |
| Contatoro - Contatoro + 1         |                  |                                         | 7           |                         | 4         |         |  |  |  |
|                                   |                  |                                         | 8           |                         |           | 6+4=10  |  |  |  |
|                                   |                  |                                         | 5           | Vero                    |           |         |  |  |  |
| Somma = Somma + Contatore         |                  |                                         | 7           |                         | 5         |         |  |  |  |
|                                   |                  |                                         | 8           |                         |           | 10+5=15 |  |  |  |
| Scrivi <i>Somma</i>               |                  |                                         | 5           | Falso                   |           |         |  |  |  |
|                                   |                  |                                         | 10          |                         |           | 15      |  |  |  |
|                                   |                  |                                         | 11          |                         | FINE      |         |  |  |  |
|                                   |                  |                                         |             |                         |           |         |  |  |  |
|                                   |                  |                                         |             |                         |           |         |  |  |  |
| FINE                              |                  |                                         |             |                         |           |         |  |  |  |
|                                   |                  |                                         |             |                         |           |         |  |  |  |

# Esempio 2 - Iterazione indefinita postcondizionale

Calcola la **Somma** dei primi **N** numeri naturali, senza utilizzare la formula di Gauss  $S_n = \frac{n(n+1)}{2}$ .

| Somma dei primi N numeri naturali     |    |                                                          |                       |          |           |         |  |  |  |
|---------------------------------------|----|----------------------------------------------------------|-----------------------|----------|-----------|---------|--|--|--|
| Flow-chart                            |    | Pseudolinguaggio                                         | Trace table (Input N= |          |           | N=5)    |  |  |  |
| INIZIO nº                             |    | Istruzione                                               | n°                    | Cont < N | Contatore | Somma   |  |  |  |
|                                       |    | INIZIO                                                   | 1                     |          | INIZIO    |         |  |  |  |
|                                       | 2  | Leggi il numero N                                        | 2                     |          |           |         |  |  |  |
|                                       | 3  | Assegna al <i>Contatore</i> il valore 0                  | 3                     |          | 0         |         |  |  |  |
| / Leggi N                             | 4  | Assegna alla <mark>Somma</mark> il valore <mark>O</mark> | 4                     |          |           | 0       |  |  |  |
|                                       | 5  | Ripeti                                                   | 7                     |          | 1         |         |  |  |  |
| Contatore = 0                         | 6  | Inizio                                                   | 8                     |          |           | 0+1=1   |  |  |  |
|                                       | 7  | Incrementa di 1 il contatore                             | 10                    | Vero     |           |         |  |  |  |
| Somma <b>= 0</b>                      | 8  | Aggiungi alla somma il contatore                         | 7                     |          | 2         |         |  |  |  |
|                                       | 9  | Fine                                                     | 8                     |          |           | 1+2=3   |  |  |  |
| Contatora = Contatora + 1             | 10 | Finchè Contatore < N                                     | 10                    | Vero     |           |         |  |  |  |
|                                       | 11 | Scrivi <u>Somma</u>                                      | 7                     |          | 3         |         |  |  |  |
|                                       | 12 | FINE                                                     | 8                     |          |           | 3+3=6   |  |  |  |
| Somma = Somma + Contatore             |    |                                                          | 10                    | Vero     |           |         |  |  |  |
|                                       |    |                                                          | 7                     |          | 4         |         |  |  |  |
|                                       |    |                                                          | 8                     |          |           | 6+4=10  |  |  |  |
| F                                     |    |                                                          | 10                    | Vero     |           |         |  |  |  |
| Contatore >= N                        |    |                                                          | 7                     |          | 5         |         |  |  |  |
| V                                     |    |                                                          | 8                     |          |           | 10+5=15 |  |  |  |
| · · · · · · · · · · · · · · · · · · · |    |                                                          | 10                    | Falso    |           |         |  |  |  |
| / Scrivi <b>Somma</b> /               |    |                                                          | 11                    |          |           | 15      |  |  |  |
|                                       |    |                                                          | 12                    |          | FINE      |         |  |  |  |
| <b>V</b>                              |    |                                                          |                       |          |           |         |  |  |  |
| FINE                                  |    |                                                          |                       |          |           |         |  |  |  |
|                                       |    |                                                          |                       |          |           |         |  |  |  |

# Esempio 3 - Iterazione definita enumerativa

| Calcola la Somma dei primi N numeri naturali, senza utilizzare la formula di Gauss S | $S_n = \frac{r}{2}$ | $\frac{\iota(n+1)}{2}$ |  |
|--------------------------------------------------------------------------------------|---------------------|------------------------|--|
|--------------------------------------------------------------------------------------|---------------------|------------------------|--|

| Somma dei primi N numeri naturali        |                  |                                            |          |                   |         |  |  |  |
|------------------------------------------|------------------|--------------------------------------------|----------|-------------------|---------|--|--|--|
| Flow-chart                               | Pseudolinguaggio |                                            |          | Trace table (N=5) |         |  |  |  |
|                                          | n°               | Istruzione                                 | n° Conta |                   | Somma   |  |  |  |
| INIZIO                                   | 1                | INIZIO                                     | 3        |                   | 0       |  |  |  |
| Leggi N<br>Somma = 0<br>Contatore = 1, N | 2                | Leggi il numero <mark>N</mark>             | 4        | 1                 |         |  |  |  |
|                                          | 3                | Assegna alla Somma il valore O             | 6        |                   | 0+1=1   |  |  |  |
|                                          | 4                | Ripeti con <i>Contatore da 1 a N</i>       | 4        | 2                 |         |  |  |  |
|                                          | 5                | Inizio<br>Aggiungi alla somma il contatore | 6        |                   | 1+2=3   |  |  |  |
|                                          | 6                |                                            | 4        | 3                 |         |  |  |  |
|                                          | 7                | Fine                                       | 6        |                   | 3+3=6   |  |  |  |
|                                          | 8                |                                            | 4        | 4                 |         |  |  |  |
|                                          | 9                | Scrivi Somma                               |          |                   | 6+4=10  |  |  |  |
| Somma = Somma + Contatore                | 10               | FINE                                       | 4        | 5                 |         |  |  |  |
|                                          |                  |                                            | 6        |                   | 10+5=15 |  |  |  |
|                                          |                  |                                            | 9        |                   | 15      |  |  |  |
|                                          |                  |                                            | 10       | FI                | NE      |  |  |  |
| / Scrivi <b>Somma</b> /                  |                  |                                            |          |                   |         |  |  |  |
|                                          |                  |                                            |          |                   |         |  |  |  |
| FINE                                     |                  |                                            |          |                   |         |  |  |  |
|                                          |                  |                                            |          |                   |         |  |  |  |
|                                          |                  |                                            |          |                   |         |  |  |  |

# Esempio 4 - Iterazione indefinita precondizionale

Dati due numeri **A** e **B**, calcola il **Prodotto** dei i due numeri utilizzando solo l'operazione di addizione.

| Prodotto di due numeri    |                  |                                               |    |                             |           |          |  |  |  |  |
|---------------------------|------------------|-----------------------------------------------|----|-----------------------------|-----------|----------|--|--|--|--|
| Flow-chart                | Pseudolinguaggio |                                               |    | Trace table (Input: A=6 ; I |           |          |  |  |  |  |
| INIZIO 1                  |                  | Istruzione                                    | n° | Cont < B                    | Contatore | Prodotto |  |  |  |  |
|                           |                  | INIZIO                                        | 4  |                             | 0         |          |  |  |  |  |
|                           | 2                | Leggi il numero <mark>A</mark>                | 5  |                             |           | 0        |  |  |  |  |
|                           |                  | Leggi il numero <mark>B</mark>                | 6  | Vero                        |           |          |  |  |  |  |
| Leggi A                   | 4                | Assegna al <i>Contatore</i> il valore 0       | 8  |                             | 1         |          |  |  |  |  |
|                           | 5                | Assegna al <i>Prodotto</i> il valore <i>0</i> | 9  |                             |           | 0+6=6    |  |  |  |  |
| / Leggi <b>B</b> /        | 6                | Mentre il Contatore < B fai                   | 6  | Vero                        |           |          |  |  |  |  |
|                           | 7                | Inizio                                        | 8  |                             | 2         |          |  |  |  |  |
| Contatore = 0             | 8                | Incrementa di 1 il contatore                  | 9  |                             |           | 6+6=12   |  |  |  |  |
|                           | 9                | Incrementa di A il prodotto                   | 6  | Vero                        |           |          |  |  |  |  |
|                           | 10               | Fine                                          | 8  |                             | 3         |          |  |  |  |  |
| Prodotto = 0              | 11               | Scrivi Prodotto                               | 9  |                             |           | 12+6=18  |  |  |  |  |
|                           |                  | FINE                                          | 6  | Vero                        |           |          |  |  |  |  |
| Contatore < B F           |                  |                                               | 8  |                             | 4         |          |  |  |  |  |
| contactore v b            |                  |                                               | 9  |                             |           | 18+6=24  |  |  |  |  |
|                           |                  |                                               | 6  | Falso                       |           |          |  |  |  |  |
| Contatore = Contatore + 1 |                  |                                               | 11 |                             |           | 24       |  |  |  |  |
|                           |                  |                                               | 12 |                             | FINE      |          |  |  |  |  |
| Prodotto = Prodotto + A   |                  |                                               |    |                             |           |          |  |  |  |  |
|                           |                  |                                               |    |                             |           |          |  |  |  |  |
|                           |                  |                                               |    |                             |           |          |  |  |  |  |
| ↓ ↓                       |                  |                                               |    |                             |           |          |  |  |  |  |
| Scrivi <b>Prodotto</b>    |                  |                                               |    |                             |           |          |  |  |  |  |
|                           |                  |                                               |    |                             |           |          |  |  |  |  |
| ↓ ↓                       |                  |                                               |    |                             |           |          |  |  |  |  |
| FINE                      |                  |                                               |    |                             |           |          |  |  |  |  |
|                           |                  |                                               |    |                             |           |          |  |  |  |  |
|                           |                  |                                               |    |                             |           |          |  |  |  |  |

## Esempio 5 - Iterazione indefinita precondizionale

|    | Divisione con resto fra due numeri       |             |       |           |               |            |             |       |  |  |
|----|------------------------------------------|-------------|-------|-----------|---------------|------------|-------------|-------|--|--|
|    | Pseudolinguaggio                         | Trace table |       |           | (Input: Divid | endo =19 ; | Divisore=5) |       |  |  |
| n° | Istruzione                               | n°          | Test  | Contatore | Dividendo     | Divisore   | Quoziente   | Resto |  |  |
| 1  | INIZIO                                   | 1           |       |           |               |            |             |       |  |  |
| 2  | Leggi il <i>Dividendo</i>                | 2           |       |           | 19            |            |             |       |  |  |
| 3  | Leggi il <i>Divisore</i>                 | 3           |       |           |               | 5          |             |       |  |  |
| 4  | Assegna al <i>Contatore</i> il valore 0  | 4           |       | 0         |               |            |             |       |  |  |
| 5  | Assegna al Quoziente il valore Dividendo | 5           |       |           |               |            | 19          |       |  |  |
| 6  | Mentre il Dividendo >= Divisore fai      | 6           | Vero  |           |               |            |             |       |  |  |
| 7  | Inizio                                   | 8           |       |           |               |            | 19 – 5 = 14 |       |  |  |
| 8  | Quoziente = Dividendo - Divisore         | 9           |       |           | 14            |            |             |       |  |  |
| 9  | Dividendo = Quoziente                    | 10          |       | 1         |               |            |             |       |  |  |
| 10 | Incrementa di 1 il Contatore             | 6           | Vero  |           |               |            |             |       |  |  |
| 11 | Fine                                     | 8           |       |           |               |            | 14 – 5 = 9  |       |  |  |
| 12 | Resto = Quoziente                        | 9           |       |           | 9             |            |             |       |  |  |
| 13 | Quoziente = Contatore                    | 10          |       | 2         |               |            |             |       |  |  |
| 14 | Scrivi <i>Quoziente</i>                  | 6           | Vero  |           |               |            |             |       |  |  |
| 15 | Scrivi <i>Resto</i>                      | 8           |       |           |               |            | 9 – 5 = 4   |       |  |  |
| 16 | FINE                                     | 9           |       |           | 4             |            |             |       |  |  |
|    |                                          | 10          |       | 3         |               |            |             |       |  |  |
|    |                                          | 6           | Falso |           |               |            |             |       |  |  |
|    |                                          | 12          |       |           |               |            |             | 4     |  |  |
|    |                                          | 13          |       |           |               |            | 3           |       |  |  |
|    |                                          | 14          |       |           |               |            | 3           |       |  |  |
|    |                                          | 15          |       |           |               |            |             | 4     |  |  |
|    |                                          | 16          |       |           | Fin           | e          |             |       |  |  |

FINE

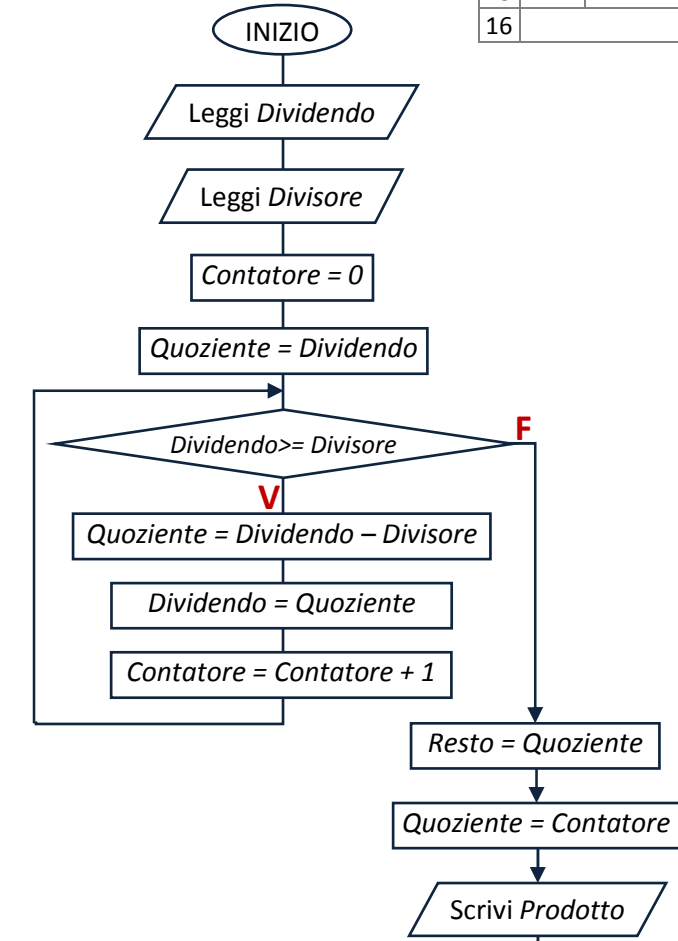

### M.C.D. fra due numeri (Algoritmo di Euclide)

Per determinare il M.C.D. fra due numeri naturali m e n si può sfruttare il seguente teorema.

**TEOREMA** 

Supposto  $m \ge n$  , se  $m \in n$  hanno un divisore d comune, d è divisore anche di m - n .

#### <u>Dimostrazione</u>

Poiché d è divisore sia di m che di n si ha che m = kd e n = hd

La differenza m - n è allora: m - n = kd - hd

Raccogliendo il fattore d si ottiene m - n = d(k - h).

Si deduce che anche m - n ha d come divisore.

Pertanto i divisori comuni a m e n sono comuni anche a m - n e n.

Cioè: M.C.D.(m,n) = M.C.D.(m-n,n).

Si può allora determinare il M.C.D. fra due numeri per sottrazioni successive.

L'algoritmo è il seguente:

- 4 si confrontano i due numeri, se il primo è minore del secondo si scambiano
- 🞍 si esegue la sottrazione fra i due numeri
- 🞍 si confronta poi il secondo numero con la differenza, se è necessario si scambiano
- 🞍 si esegue la sottrazione fra i due numeri
- Si prosegue in questo modo fino ad ottenere una sequenza di numeri (sempre più piccoli) che hanno il medesimo M.C.D.
- 4 Così facendo si giunge a 0, e a questo punto, essendo M.C.D.(0,n) = n, si conclude che il numero precedente è il M.C.D. cercato.

Nota

Per effettuare lo scambio dei numeri m e n occorre una terza variabile.

|    | M.C.D. d                    | i Euc | lide (So | ttrazioni su | ccessive)     |                |            |        |
|----|-----------------------------|-------|----------|--------------|---------------|----------------|------------|--------|
|    | Pseudolinguaggio            |       | •        | Trace table  | (Input: Divid | lendo =6 ;  Di | visore=15) |        |
| n° | Istruzione                  | n°    | Test Se  | Test Finchè  | Numero1       | Numero2        | Appoggio   | M.C.D. |
| 1  | INIZIO                      | 1     |          |              |               |                |            |        |
| 2  | Leggi Numero1               | 2     |          |              | 6             |                |            |        |
| 3  | Leggi Numero2               | 3     |          |              |               | 15             |            |        |
| 4  | Ripeti                      | 5     | Vero     |              |               |                |            |        |
| 5  | Se Numero1 < Numero2 Allora | 7     |          |              |               |                | 6          |        |
| 6  | Inizio                      | 8     |          |              | 15            |                |            |        |
| 7  | Appoggio = Numero1          | 9     |          |              |               | 6              |            |        |
| 8  | Numero1 = Numero2           | 11    |          |              | 15 – 6 = 9    |                |            |        |
| 9  | Numero2 = Appoggio          | 12    |          | Falso        |               |                |            |        |
| 10 | Fine                        | 5     | Falso    |              |               |                |            |        |
| 11 | Numero1 = Numero1 - Numero2 | 11    |          |              | 9 – 6 = 3     |                |            |        |
| 12 | Finchè Numero1 = 0          | 12    |          | Falso        |               |                |            |        |
| 13 | M.C.D. = Numero2            | 5     | Vero     |              |               |                |            |        |
| 14 | Scrivi M.C.D.               | 7     |          |              |               |                | 3          |        |
| 15 | FINE                        | 8     |          |              | 6             |                |            |        |
|    |                             | 9     |          |              |               | 3              |            |        |
|    |                             | 11    |          |              | 6 – 3 = 3     |                |            |        |
|    |                             | 12    |          | Falso        |               |                |            |        |
|    |                             | 5     | Falso    |              |               |                |            |        |
|    |                             | 11    |          |              | 3 – 3 = 0     |                |            |        |
|    |                             | 12    |          | Vero         |               |                |            |        |
|    |                             | 13    |          |              |               |                |            | 3      |
|    |                             | 14    |          |              |               |                |            | 3      |
|    |                             | 15    |          |              | Fir           | ne             |            |        |

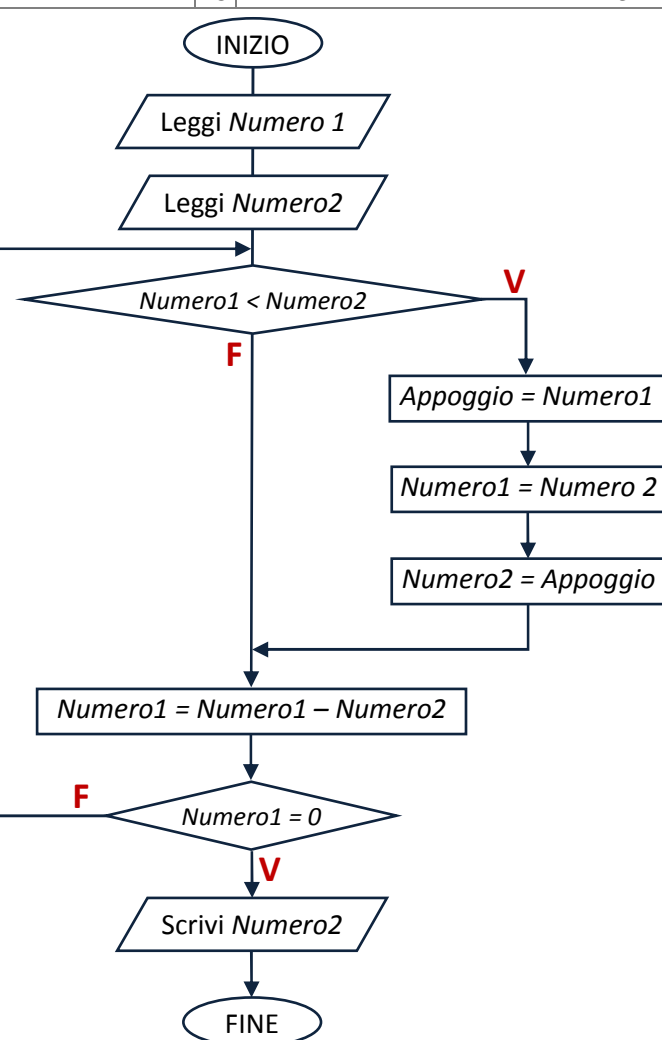

# 3. VISUAL BASIC FOR APPLICATION

#### 3.1 Linguaggi di programmazione

Un linguaggio è un insieme di parole (lessico o vocabolario) e della loro sintassi (regole da seguire per costruire una frase che risulti comprensibile dal ricevente).

Il linguaggio è un sistema di comunicazione esclusivo dell'uomo che gli permette di interagire con i suoi simili. Nelle diverse regioni del mondo si sono sviluppati, negli anni, linguaggi in differenti lingue definiti: linguaggi naturali.

Il linguaggio naturale dell'uomo consente ricchezza espressiva ma anche, alcune volte, ambiguità. Ad esempio la frase: "la giovane mente" può essere interpretata in differenti modi.

Il linguaggio naturale pertanto, non può essere utilizzato per "istruire" l'elaboratore su ciò che deve compiere, in quanto le caratteristiche che presenta non sono adatte alla sua logica.

Il computer riesce ad interpretare un linguaggio costituito da istruzioni non ambigue e ad esso comprensibili. L'unico linguaggio direttamente comprensibile dall'elaboratore è il linguaggio macchina.

Il linguaggio macchina ha una sintassi limitatissima. Esso è costituito da una serie di comandi in codice binario (sequenze di 0 e 1), programmati mediante la logica booleana, che impegnano direttamente i circuiti elettronici del computer. Inoltre è strettamente collegato alla struttura fisica del particolare elaboratore. Ciò vuol dire che un medesimo programma, scritto in linguaggio macchina, può non funzionare in microprocessori diversi.

Per ovviare a questi inconvenienti sono stati sviluppati i linguaggi di programmazione (di alto livello) in cui le istruzioni non sono più indicate da sequenze di cifre binarie, ma da nomi simbolici, più facili da riconoscere, memorizzare e utilizzare da parte del programmatore. Inoltre essi non sono vincolati alla struttura dello specifico processore, ma risultano funzionanti su qualsiasi elaboratore.

Tuttavia, poiché l'elaboratore riesce ad interpretare solo istruzioni formulate in linguaggio macchina, per ogni programma scritto in linguaggio di alto livello esiste il corrispondente programma traduttore in linguaggio macchina.

Questa operazione di traduzione può essere eseguita da:

- Programmi compilatori, che traducono l'intero programma scritto in linguaggio di alto livello (in Pascal, in C++,...) nella corrispondente copia in linguaggio macchina: tutte le istruzioni vengono controllate nel lessico e nella sintassi, tradotte e trasformate in un file eseguibile (con estensione .exe nei sistemi Windows) che, memorizzato per esempio in un CD o su disco fisso, potrà essere utilizzato tutte le volte che si ritiene opportuno. Il file eseguibile, quindi, diventa indipendente dal programma scritto in linguaggio di alto livello che lo ha prodotto e una volta tradotto può essere eseguito senza il programma compilatore.
- Programmi interpreti, che "leggono" riga per riga le istruzioni scritte in linguaggio di alto livello, ne controllano il lessico e la sintassi e le traducono in linguaggio macchina per farle eseguire direttamente dall'unità centrale di elaborazione. In questo caso non viene prodotta una copia del programma in linguaggio macchina, ma ogni istruzione viene di volta in volta tradotta e poi fatta eseguire.

Per rispondere alle diverse esigenze sono stati sviluppati diversi linguaggi di programmazione di alto livello (o procedurali), adatti ad ambiti applicativi diversi:

- il FORTRAN (FORmula TRANslator), uno dei primi ad essere usato in particolare per l'esecuzione di calcoli di tipo scientifico;
- **il COBOL** (Common Business Oriented Language), impiegato per applicazioni di tipo gestionale;
- il C, utilizzato per applicazioni di tipo ingegneristico;
- il JAVA, progettato per applicazioni su Internet;
- **il PASCAL**, particolarmente adatto per la didattica della programmazione;
- Il BASIC, inizialmente progettato per applicazioni scientifiche e didattiche, viene attualmente utilizzato per ogni tipo di problema. Grazie alla facilità con cui viene assimilato e alla grande diffusione dei PC, oggi viene utilizzato nella versione VISUAL BASIC.

#### 3.2 Dall'algoritmo al programma

Il linguaggio di programmazione serve per descrivere l'algoritmo risolutivo di un problema in una forma (programma sorgente) comprensibile sia dall'uomo sia dall'elaboratore. La persona che è in grado di effettuare tale operazione è chiamato programmatore.

Il programma sorgente è poi tradotto dal compilatore (o interprete) in linguaggio macchina. Il programma tradotto in linguaggio macchina è detto programma oggetto.

Dopo la compilazione viene effettuata l'operazione di linking o di collegamento (svolta da un programma chiamato linker o collegatone). Tale operazione consiste nell'aggiungere al programma compilato i moduli del compilatore che realizzano le funzioni di basso livello richieste dalle istruzioni del programma. Alla fine di questo procedimento si ottiene il sospirato programma eseguibile (.exe).

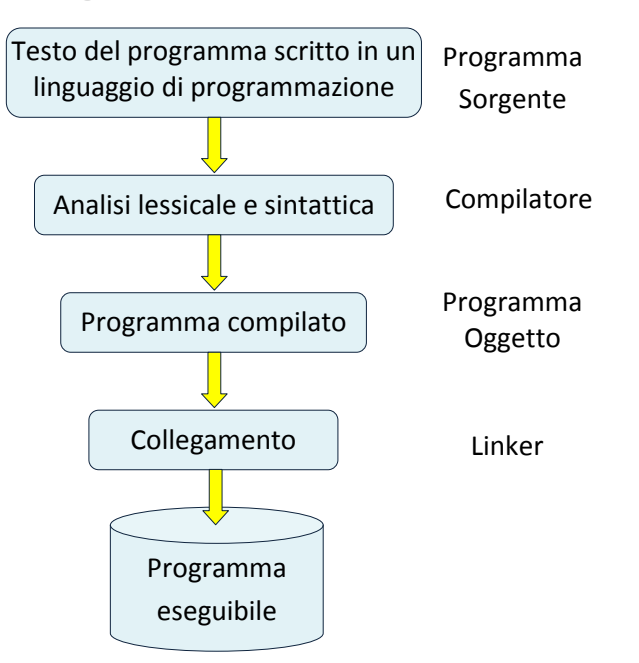

Il compilatore effettua la compilazione se il programma sorgente è formalmente corretto, cioè che rispetta le regole sintattiche del linguaggio. Ogni volta che ciò non si verifica il compilatore emette un messaggio di errore.

Gli errori possono essere di tipo lessicale (uso di termini non appartenenti al linguaggio) oppure di tipo sintattico (costruzione di frasi non corrette dal punto di vista delle regole grammaticali del linguaggio).

Il compilatore non è in grado di rilevare errori logici (cioè riguardanti la correttezza dell'algoritmo)

Il compilatore non è in grado di rilevare errori che possono verificarsi durante l'esecuzione del programma (runtime error), sulla base di particolari valori assunti dai dati durante l'elaborazione (Es. divisione per zero).

Alcuni linguaggi di programmazione utilizzano, al posto del programma compilatore, il programma interprete, che traduce il programma sorgente in linguaggio macchina un'istruzione per volta e la esegue. Pertanto, eventuali errori formali (lessicali o sintattici) vengono rilevati e segnalati solo quando l'istruzione errata viene tradotta e causano l'interruzione dell'esecuzione del programma.

#### 3.3 Visual Basic for Application

Per iniziare l'attività di programmazione è possibile utilizzare l'ambiente di programmazione contenuto all'interno del pacchetto Office di Microsoft. In particolare, si può utilizzare il linguaggio di programmazione Visual Basic di Excel. Un primo passo nell'esplorazione di questo ambiente è rappresentato dalla costruzione delle macro.

#### 3.4 Le Macro

Una macro è una sequenza di istruzioni scritte in Visual Basic e organizzate in una subroutine (sottoprogramma). Essa serve per automatizzare lavori ripetitivi. La registrazione delle macro è molto utile perché permette di vedere la sintassi necessaria per la gestione degli oggetti Excel. Il codice registrato dietro la macro è una valida base di partenza per lo sviluppo di nuovi progetti.

#### 3.4.1 Registrare una macro

Per registrare una macro occorre:

- 1. Cliccare sul menu Sviluppo
- 2. Se la scheda **Sviluppo** non fosse visibile occorre:

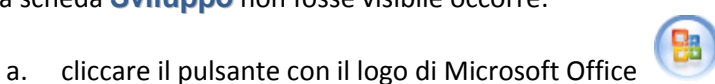

| 7                                                                                                    |                                                                                                    | Documenti recenti                                     |        | 6    |       | CHICO I   |         | -       | (CECCC)   | Divisio |
|----------------------------------------------------------------------------------------------------|----------------------------------------------------------------------------------------------------|-------------------------------------------------------|--------|------|-------|-----------|---------|---------|-----------|---------|
| <u>IN</u> UOVO                                                                                                    | Nuovo       Documenti recenti         1       TABELLINE xism         Apri       2         3       Copia di Libri-di-testo-Anno-scolastico-2010-11.xis         \$alva       4         5       TABELLINE 5.xism         \$alva       5         5       TABELLINE 5.xism         \$alva con nome       7         2       UserForm.xism         2       2.UserForm.xism         2       2.UserForm.xism         2       2.berform.xism         2       2.berform.xism         2       2.berform.xism         2       2.berform.xism         9       tabelline bis.xis         TABELLINE 5.xisx       TABELLINE 5.xisx         TABELLINE 5.xisx       TABELLINE 4.xisx         tabelline.xis       TABELLINE 3.xisx         TABELLINE 3.xisx       TABELLINE 3.xisx         TABELLINE 1.xisx       PROSPETTO I* QUADRIMESTRE - 1B.xisx         Ordine crescente.xisx       Ordine crescente.xisx | -[=]                                                  | 4      | 100  |       |           |         |         | Nascondi  |         |
| Nuovo     1     TABELLINE.xlsm       Apri     2     TABELLINE xxoc.xlsm       2     Copia di Libri-di-testo-Anno-scolastico-2010-11.xls       Salva     4     TABELLINE 5.xlsm       Salva con nome     5     AUSerForm.complessa.xlsm       Salva con nome     2     2.UserForm.xlsx       Stamga     2     tabelline bis.xls       TABELLINE 5.xlsm     1     TABELLINE 5.xlsm       Pregnara     4     TABELLINE 5.xlsx       Invia     TABELLINE 5.xlsx     TABELLINE 5.xlsx       Pregnara     TABELLINE 5.xlsx     TABELLINE 5.xlsx       Pregnara     TABELLINE 5.xlsx     TABELLINE 5.xlsx       Pregnara     TABELLINE 5.xlsx     TABELLINE 5.xlsx       Pregnara     TABELLINE 5.xlsx     TABELLINE 5.xlsx       Pregnara     TABELLINE 5.xlsx     TABELLINE 5.xlsx       Pregnara     TABELLINE 5.xlsx     TABELLINE 5.xlsx | -(=)                                                                                                    | oom                                                   | 100%   | Zoom | Nuova | Disponi   | Blocca  | Sconri  |           |         |
| Api                                                                                                    |                                                                                                    | 3 Copia di Libri-di-testo-Anno-scolastico-2010-11.xls | -(24   |      | 700m  | selezione | Tinestr | a tutto | nquadri * | scopri  |
| Calu                                                                                                    |                                                                                                    | 4 TABELLINE 5.xlsm                                    | -121   | -    | LOSI  |           |         |         |           |         |
| Salva                                                                                                    |                                                                                                    | 5 TABELLINE 5.xlsm                                    | -[iii] | -    |       |           | 6       | - 55    | 1205      | 244     |
|                                                                                                    |                                                                                                    | 6 3.UserFormcomplessa.xism                            | -[#]   | 1    | 1     |           | K       | L       | M         | N       |
| Salva con nor                                                                                                    | ne 🕨                                                                                                    | 7 2.UserForm.xlsx                                     | -424   |      |       |           |         |         |           |         |
|                                                                                                    |                                                                                                    | 8 2.UserForm.xlsm                                     | -()4)  |      |       |           |         |         |           |         |
| Stampa                                                                                                    | *                                                                                                    | 9 tabelline bis.xls                                   | -[23]  |      |       |           |         |         |           |         |
| 0                                                                                                    |                                                                                                    | TABELLINE 5.xlsx                                      | -[II]  |      |       |           |         |         |           |         |
| Pr <u>e</u> para                                                                                                    | •                                                                                                    | TABELLINE 4.xisx                                      | -[4    |      |       |           |         |         |           |         |
|                                                                                                    |                                                                                                    | tabelline.xls                                         | -{i=i  |      |       |           |         |         |           |         |
| Invi <u>a</u>                                                                                                    |                                                                                                    | TABELLINE 3.xlsx                                      | -13    |      |       |           |         |         |           |         |
|                                                                                                    |                                                                                                    | TABELLINE 2.xlsx                                      | -[#    |      |       |           |         |         |           |         |
| Pubblica                                                                                                    | ۲                                                                                                    | TABELLINE 1.xlsx                                      | -424   |      |       |           |         |         |           |         |
| -                                                                                                    |                                                                                                    | PROSPETTO I <sup>a</sup> QUADRIMESTRE - 1B.xlsx       | -[14]  |      |       |           |         |         |           |         |
| Chiudi                                                                                                    |                                                                                                    | Ordine crescente.xlsx                                 | -[3]   |      |       |           |         |         |           |         |

- b. Cliccare il pulsante Opzioni di Excel
- c. Nella categoria Impostazioni generali, in Opzioni principali per l'utilizzo di Excel, selezionare la casella di controllo Mostra scheda Sviluppo sulla barra multifunzione e confermare cliccando il pulsante OK

| Impostazioni generali   | Modifica delle opzioni più utilizzate di Excel.                                                                      |
|-------------------------|----------------------------------------------------------------------------------------------------|
| Formule                 |                                                                                                    |
| Strumenti di correzione | Opzioni principali per l'utilizzo di Excel                                                                           |
| Salvataggio             | W Mostra <u>b</u> arra di formattazione rapida quando si seleziona testo 🛈                                           |
| Impostazioni avanzate   | <ul> <li>Attiva <u>anteprima in tempo reale</u></li> <li>Mostra scheda Sviluppo sulla barra multifunzione</li> </ul> |
| Personalizzazione       | Combinazione colori: Blu 🔻                                                                                           |
| Componenti aggiuntivi   | Stile descrizione comando: Mostra descrizione caratteristica nelle descrizioni comando 💌                             |
| Centro protezione       | Creare elenchi da utilizzare negli ordinamenti e nelle sequenze di Modifica elenchi personalizzati                   |
| Risorse                 | Alla creazione di nuove cartelle di lavoro                                                                           |
|                         | Usa il tipo di carattere segue <u>n</u> te:                                                                          |
|                         | Dimensione: 11                                                                                                    |
|                         | Visualizzazione predefinita per i nuovi fogli: Visualizzazione Normale                                               |
|                         | Numero di <u>f</u> ogli da includere: 3                                                                              |
|                         | Personalizzazione della copia di Microsoft Office in uso                                                             |
|                         | Nome <u>u</u> tente: m                                                                                               |
|                         | Scegliere le lingue da utilizzare con Microsoft Office: Impostazioni lingua                                          |

Per registrare una macro occorre quindi:

- 1. Selezionare il menu Sviluppo
- 2. Cliccare il pulsante Registra macro

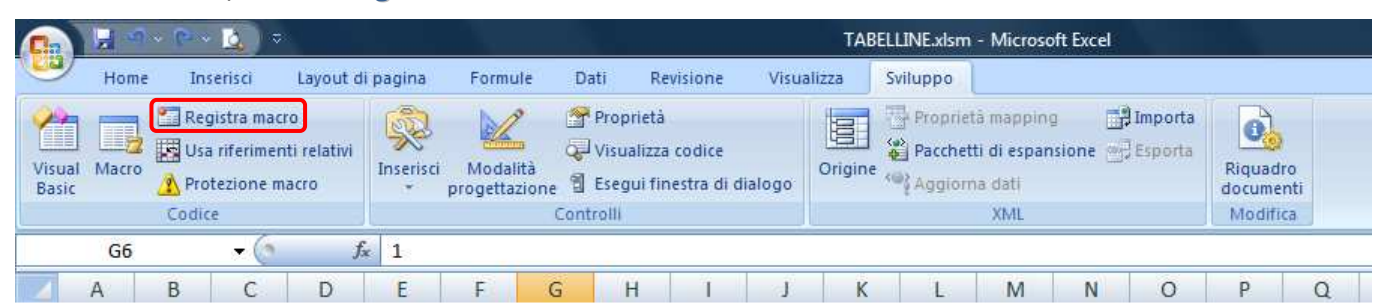

- 3. Assegnare un nome alla macro (Es. Cancella)
- 4. Assegnare un tasto di scelta rapida ( Es. Ctrl + X )
- 5. Dare una descrizione di ciò che fa la macro
- 6. Confermare cliccando il pulsante Ok
- 7. Effettuare le operazioni che si intende registrare nella macro
- 8. Interrompere la registrazione della macro cliccando il pulsante **Interrompi registrazione**
- 9. Provare il funzionamento della macro cliccando la combinazione di tasti di scelta rapida scelto nel punto 4 (*nel nostro esempio* Ctrl + X)
- 10. Inserire un pulsante per avviare la macro, cliccando il pulsante **Inserisci** del menu **Sviluppo**

| (eg         | listra macro                                                 |
|-------------|--------------------------------------------------------------|
| No          | me macro:                                                    |
|             | Cancella                                                     |
| <u>T</u> a: | sto di scelta rapida:<br>CTRL+MAIUSC+ X<br>morizza macro in: |
|             | Questa cartella di lavoro 💌                                  |
| De          | scrizione:                                                   |
|             | Per cancellare tutte le risposte date                        |
|             |                                                              |

|                 | 1     | · (Y • 🙆 )                              | ⇒`                                      |           |                         |              |                                               |                 | ТАВ   | ELLINE.xlsm     | 1 - Microsoft                                | Excel                          |
|-----------------|-------|-----------------------------------------|-----------------------------------------|-----------|-------------------------|--------------|-----------------------------------------------|-----------------|-------|-----------------|----------------------------------------------|--------------------------------|
|                 | Home  | Inserisci                               | Layout di p                             | agina     | Formule                 | Dati         | Revisione                                     | Visuali         | zza   | Sviluppo        |                                              |                                |
| Visual<br>Basic | Macro | Interrompi<br>Usa riferime<br>Notezione | registrazione<br>enti relativi<br>macro | Inserisci | Modalita<br>progettazio | a<br>one 웹 E | roprietà<br>isualizza codio<br>segui finestra | e<br>di dialogo | Origi | Prop<br>Paccine | rietà mapping<br>hetti di espan<br>orna dati | ) 🛃 Importa<br>sione 🚽 Esporta |
|                 |       | Codice                                  |                                         |           |                         | Contro       | m                                             |                 |       |                 | XML                                          |                                |
|                 | G6    | - (                                     | f <sub>x</sub>                          | 1         |                         |              |                                               |                 |       |                 |                                              |                                |
|                 | A     | B C                                     | D                                       | E         | F                       | G            | H I                                           | J               | K     | L               | М                                            | N O                            |

#### 11. Cliccare il pulsante controllo modulo

| 6                                      |          | 9 • 6 | · 👌 )                                       | ÷                             |                |                           |                            |                              |                      |        | TAB     | LLINE.xlsm - |
|----------------------------------------|----------|-------|---------------------------------------------|-------------------------------|----------------|---------------------------|----------------------------|------------------------------|----------------------|--------|---------|--------------|
| Visual Ma<br>Basic<br>E<br>A<br>1<br>X | Hon      | ie    | Inserisci Layo                              |                               | di pagina      | visione                   | Visua                      | Sviluppo                     |                      |        |         |              |
| Visu<br>Bas                            | ual Macr |       | Registra ma<br>Usa riferime<br>Protezione i | cro<br>enti relativi<br>macro | Inserisci<br>T | Modalità<br>progettazione | Prop<br>Q Visu<br>8 🕄 Eseg | orietă<br>Ializza<br>gui fir | codice<br>estra di d | ialogo | Origine | Proprietă    |
|                                        |          | Co    | dice                                        |                               | Contro         | olli modulo               | ontrolli                   |                              |                      |        |         |              |
|                                        | B2       |       | - (0                                        |                               | f_x 🔳 🗄        | 🗹 🚔 💷 💿                   |                            |                              |                      |        |         | _            |
|                                        | А        | В     | С                                           | D                             | Aa             | 🖞 ab                      |                            | Н                            | 1                    | L      | K       | L            |
| 1                                      | X        | 1     | 2                                           | 3                             | Contro         | olli ActiveX              | 3                          | 7                            | 8                    | 9      | 10      |              |
|                                        | 1        |       |                                             |                               |                | A 🖪 🚽 💥                   |                            |                              |                      |        |         |              |

12. Cliccare in un punto libero del foglio e trascinare il mouse per disegnare il pulsante

| •   |          | 9-0-                                                                                              | • 🔝 🔻                                         |                             |                                 |                         |                                 |                                               |                              |          | TA     | BELLINE.xlsm                 | - Microso                                  | oft Excel       |                      |                           |
|-----|----------|---------------------------------------------------------------------------------------------------|-----------------------------------------------|-----------------------------|---------------------------------|-------------------------|---------------------------------|-----------------------------------------------|------------------------------|----------|--------|------------------------------|--------------------------------------------|-----------------|----------------------|---------------------------|
| U   | Ноп      | ne In                                                                                             | serisci                                       | Layout o                    | li pagina                       | Formule                 | Dat                             | ti Ri                                         | evisione                     | Visua    | lizza  | Sviluppo                     |                                            |                 |                      |                           |
| Vis | ual Macr | Re<br>B<br>D<br>D<br>D<br>D<br>D<br>D<br>D<br>D<br>D<br>D<br>D<br>D<br>D<br>D<br>D<br>D<br>D<br>D | gistra mac<br>a riferimer<br>otezione n<br>ce | ro<br>nti relativi<br>sacro | Inserisci                       | Modalită<br>progettazio | ि ।<br>द्वि<br>ine ी t<br>Contr | Proprietà<br>/isualizza<br>Esegui fii<br>olli | i<br>a codice<br>nestra di c | fialogo  | Origin | Proprie<br>Pacchel<br>Aggion | tà mappin<br>ti di espar<br>na dati<br>XML | g 📑<br>Islone 🤭 | Importa<br>  Esporta | Riquad<br>docume<br>Modif |
|     | Pulsan   | te 5<br>B                                                                                         |                                               | D                           | F                               | F                       | G                               | Ĥ                                             | 1 T                          | - É      | K      | 1                            | M                                          | N               | 0                    | р                         |
| 1   | X        | 1                                                                                                 | 2                                             | 3                           | 4                               | 5                       | 6                               | 7                                             | 8                            | 9        | 10     | ז ו                          | 141                                        | N               | U                    |                           |
| 2   | 1        |                                                                                                   |                                               | As                          | segna mac                       | cro                     |                                 |                                               | <u> </u>                     |          | ?      |                              |                                            |                 |                      |                           |
| 3   | 2        |                                                                                                   |                                               | N                           | ome <u>m</u> acro:<br>Usante5 ( | :<br>Nick               |                                 |                                               | 5                            | E N      | luovo  |                              |                                            |                 |                      |                           |
| 4   | 3        |                                                                                                   |                                               | Ī                           | ancella                         |                         |                                 |                                               |                              | Reg      | jistra |                              |                                            | Pulca           | nto 5                |                           |
| 5   | 4        |                                                                                                   |                                               |                             |                                 |                         |                                 |                                               |                              |          |        |                              |                                            |                 | XIIIIII              | 00000                     |
| 6   | 5        |                                                                                                   |                                               |                             |                                 |                         |                                 |                                               |                              |          |        |                              |                                            |                 |                      |                           |
| 7   | 6        |                                                                                                   |                                               |                             |                                 |                         |                                 |                                               |                              | -        |        |                              |                                            |                 |                      |                           |
| 8   | 7        |                                                                                                   |                                               | M                           | acro in: C                      | Questa cartell          | a di lavor                      | 0                                             |                              | -        |        |                              |                                            |                 |                      |                           |
| 9   | 8        |                                                                                                   |                                               | De                          | escrizione                      | 99                      |                                 |                                               |                              |          |        |                              |                                            |                 |                      |                           |
| 10  | 9        |                                                                                                   |                                               |                             |                                 |                         |                                 | _                                             |                              | <b>_</b> |        | -                            |                                            |                 |                      |                           |
| 11  | 10       |                                                                                                   |                                               |                             |                                 |                         |                                 |                                               | OK                           |          | nnulla |                              |                                            |                 |                      |                           |

- 13. Rilasciare il pulsante del mouse
- 14. Nella finestra **Assegna macro** che si apre, selezionare la macro (*Nell'esempio "Cancella"*)
- 15. Cliccare il pulsante OK
- 16. Cliccare, con il tasto destro del mouse, sul pulsante appena creato
- 17. Cliccare sulla voce **Modifica testo** per modificare l'etichetta del pulsante

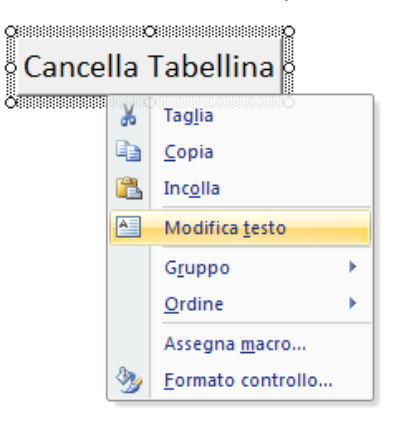

| Nome mac           | ro:                       |          |
|--------------------|---------------------------|----------|
| Cancella           |                           | Modifica |
| Cancella           | ·                         | Registra |
|                    | *                         |          |
| M <u>a</u> cro in: | Questa cartella di lavoro |          |
|                    | e —                       |          |

#### 18. Salvare il file come Documento di Word con attivazione macro

| Salva con nome                                                                                                    | litenti k m k Deskton                                                                                                    |                                                                                  | ON EXCEL                                                                                                    |                                                                                                    | × fa Cerra P                                                                    |
|----------------------------------------------------------------------------------------------------|----------------------------------------------------------------------------------------------------|----------------------------------------------------------------------------------|----------------------------------------------------------------------------------------------------|----------------------------------------------------------------------------------------------------|---------------------------------------------------------------------------------|
|                                                                                                    | аналанана.<br>                                                                                                    |                                                                                  |                                                                                                    |                                                                                                    | · · · · · · · · · · · · · · · · · · ·                                           |
| Organizza ▼       IIII Visualizza ▼       Nuc         Collegamenti preferiti       Templates       Altro >         Altro >       Cartelle       ✓         Cartelle       ✓       Anbi         .netbeans-derby       .netbeans-derby       .netbeans-derby         .netbeans-registration       As8946698654126BD28D0D       AppData         AppData       Application Data       How (Mathematical Mathematical Mathmatical Mathmatical Mathematical Mathmatical Mathmatic | va cartella<br>Nome Ultima m<br>~Sbelline con Excel :<br>Tabelline con Excel :<br>Tabelline con Excel :<br>Tabelline con Excel :<br>Tabelline con Excel :<br>Tabelline con Excel :<br>Tabelline con Excel : | odifica Tipo<br>8.docx<br>.docx<br>.docx<br>2.docx<br>2.docx<br>5.docx<br>8.docx | Dimensione Tag<br>Tabelline con Excel.docx<br>Tabelline con Excel 4.docx<br>Tabelline con Excel 7.docx<br>Tabelline con Excel 10.doc<br>Tabelline con Excel 13.doc<br>Tabelline con Excel 16.doc | (1) Tabelline con Excel 2.dd<br>역 Tabelline con Excel 5.dd<br>예 Tabelline con Excel 8.dd<br>x 예 Tabelline con Excel 11.d<br>x 예 Tabelline con Excel 11.d<br>x 예 Tabelline con Excel 11.d | 2<br>50<br>50<br>50<br>50<br>50<br>50<br>50<br>50<br>50<br>50<br>50<br>50<br>50 |
| Colleg Documento di Word con Documento di Word 97-20 Contal Modello di Word 97-200 Documento di Word 97-200 Documento Mite unico Dostc Pagina Web inite unico Dostc Pagina Web inite unico LIBR Rich Test Format (".tht", ".tht" LIBR Rich Test Format (".tht", ".tht" LIBR Rich Test Format (".tht") MAT Test format (".tht") LIBR Rich Test Format (".tht") LIBR Rich Test Format (".tht") LIBR Rich Test Format (".tht") LIBR Rich Test Format (".tht") LIBR Rich Test Format (".tht") LIBR Rich Test Format (".tht") LIBR Rich Test Format (".tht") LIBR Rich Test Format (".tht") LIBR Rich Test Format (".tht") LIBR Rich Test Format (".tht") Documento XML di Word LIBR Word 97-2003 & 6.00; VARI Word 97-2003 & 6.00; Nome file: Salva come: Documento di Word (".dd                                                                                                    | ativazione macro (*.doci<br>003 (*.doc)<br>vazione macro (*.dotm)<br>(*.dot)<br>(*.mht;*.mhtml)<br>i)<br>n;*.html)<br>1 (*.xml)<br>1 2003 (*.xml)<br>RTF (*.doc)                                            | *)                                                                               |                                                                                                    |                                                                                                    |                                                                                 |
| Autori: m                                                                                                    | Tag: Aggiung                                                                                                    | tag                                                                              | Titolo: Aggiungi titolo                                                                                                    | Oggetto: Specificare l'oggett                                                                                                    | to Manager: Specificare il gestore                                              |
| 🥅 Salva anteprima                                                                                                    |                                                                                                    |                                                                                  |                                                                                                    |                                                                                                    |                                                                                 |
| le Nascondi cartelle                                                                                                    |                                                                                                    |                                                                                  |                                                                                                    |                                                                                                    | Strumenti 🔻 Salva Annulla                                                       |

#### 3.4.2 Attivare una macro

Può capitare che le macro non siano attivate, e conseguentemente il pulsante macro appena creato non funzioni.

Per attivare le macro occorre:

19. cliccare sul pulsante Microsoft Office

| Nuovo             | Documenti recenti                               |     |
|-------------------|-------------------------------------------------|-----|
| 140000            | 1 Ordine crescente.xlsm                         | -(# |
| Anri              | 2 Ordine crescente.xlsx                         | -14 |
| 1.42              | 3 Calcolo area del rettangolo 2.xism            | -12 |
| Salva             | 4 2. area rettangolo.xlsx                       | -12 |
| 20100             | 5 Terna 2.xlsx                                  | -14 |
| Calua con nome    | 6 Terna 3.xlsx                                  | -[# |
| Saiva con nome    | 7 Prova Informatica – Modulo 4.2 M.xIsx         | -12 |
|                   | 8 Prova Informatica – Modulo 4.2 L.xlsx         | -[4 |
| Stampa            | 9 Prova Informatica – Modulo 4.2.xlsx           | -14 |
|                   | BRUNO - prova Informatica-modulo 4.2.xlsx       | -14 |
| Prepara           | BRUNETTI - Prova Informatica-modulo 4.2.xlsx    | -0  |
|                   | SASSONE - Prova Informatica-modulo 4.2.xlsx     | -6  |
| Invi <u>a</u>     | VARLARO - Prova Informatica-modulo 4.2.xlsx     | -1= |
|                   | PITTELLI – Prova Informatica-modulo 4.2.xlsx    | -[# |
| P <u>u</u> bblica | Prova Informatica – Modulo 4.2 H.xlsx           | -1- |
|                   | PERSICHELLA - Prova Informatica-modulo 4.2,xlsx | -Da |
| Chiudi            | SPAGNA - Prova Informatica-modulo 4.2.xlsx      | -14 |

20. cliccare sul pulsante Opzioni di Excel

21. cliccare sul pulsante Centro protezione

| mpostazioni generali    | Modifica delle opzion                                                                                                    | ni più utilizzat | e di Exce    | i.                           |          |                                 |  |  |  |  |  |
|-------------------------|----------------------------------------------------------------------------------------------------|------------------|--------------|------------------------------|----------|---------------------------------|--|--|--|--|--|
| Formule                 |                                                                                                    |                  |              |                              |          |                                 |  |  |  |  |  |
| itrumenti di correzione | Opzioni principali per l'utilizzo di Excel           Image: Constraint of the second second se |                  |              |                              |          |                                 |  |  |  |  |  |
| alvataggio              |                                                                                                    |                  |              |                              |          |                                 |  |  |  |  |  |
| mpostazioni avanzate    | Attiva <u>a</u> nteprima in tempo i                                                                                                    | reale 🕕          |              |                              |          |                                 |  |  |  |  |  |
| Personalizzazione       | Mostra scheda <u>S</u> viluppo su                                                                                                    |                  |              |                              |          |                                 |  |  |  |  |  |
|                         | C <u>o</u> mbinazione colori:                                                                                                    | siu 💌            | c: 9807      | 2010 A7 25 1454 18           | <i>a</i> |                                 |  |  |  |  |  |
| omponenti aggiuntivi    | Stile descrizione comando:                                                                                                    | Mostra descrizi  | one caratte  | ristica nelle descrizioni co | omando   |                                 |  |  |  |  |  |
| Centro protezione       | Creare elenchi da utilizzare neg                                                                                                    | gli ordinament   | i e nelle se | quenze di riempimento:       | Modifica | elenchi personali <u>z</u> zati |  |  |  |  |  |
| Risorse                 | Alla creazione di nuove cartelle                                                                                                    | di lavoro        |              |                              |          |                                 |  |  |  |  |  |
|                         | Usa il tipo di carattere segue <u>n</u> t                                                                                                    | te:              | Carattere    | e corpo                      |          |                                 |  |  |  |  |  |
|                         | Dimensione:                                                                                                    |                  | 11 💌         |                              |          |                                 |  |  |  |  |  |
|                         | Visualizzazione predefinita per                                                                                                    | r i nuovi fogli: | Visualizz    | azione Normale               | -        |                                 |  |  |  |  |  |
|                         | Numero di <u>f</u> ogli da includere:                                                                                                    |                  | 3            |                              |          |                                 |  |  |  |  |  |
|                         | Personalizzazione della copia di                                                                                                    | Microsoft Offi   | ice in uso   |                              |          |                                 |  |  |  |  |  |
|                         | Nome <u>u</u> tente: m                                                                                                    |                  |              |                              |          |                                 |  |  |  |  |  |
|                         | Scegliere le lingue da utilizzare                                                                                                    | e con Microsoff  | t Office:    | Impostazioni lingua          |          |                                 |  |  |  |  |  |
|                         |                                                                                                    |                  |              |                              |          |                                 |  |  |  |  |  |
|                         |                                                                                                    |                  |              |                              |          |                                 |  |  |  |  |  |
|                         |                                                                                                    |                  |              |                              |          |                                 |  |  |  |  |  |
|                         |                                                                                                    |                  |              |                              |          |                                 |  |  |  |  |  |
|                         |                                                                                                    |                  |              |                              |          |                                 |  |  |  |  |  |
|                         |                                                                                                    |                  |              |                              |          |                                 |  |  |  |  |  |
|                         |                                                                                                    |                  |              |                              |          |                                 |  |  |  |  |  |

#### 22. cliccare il pulsante Impostazioni Centro protezione

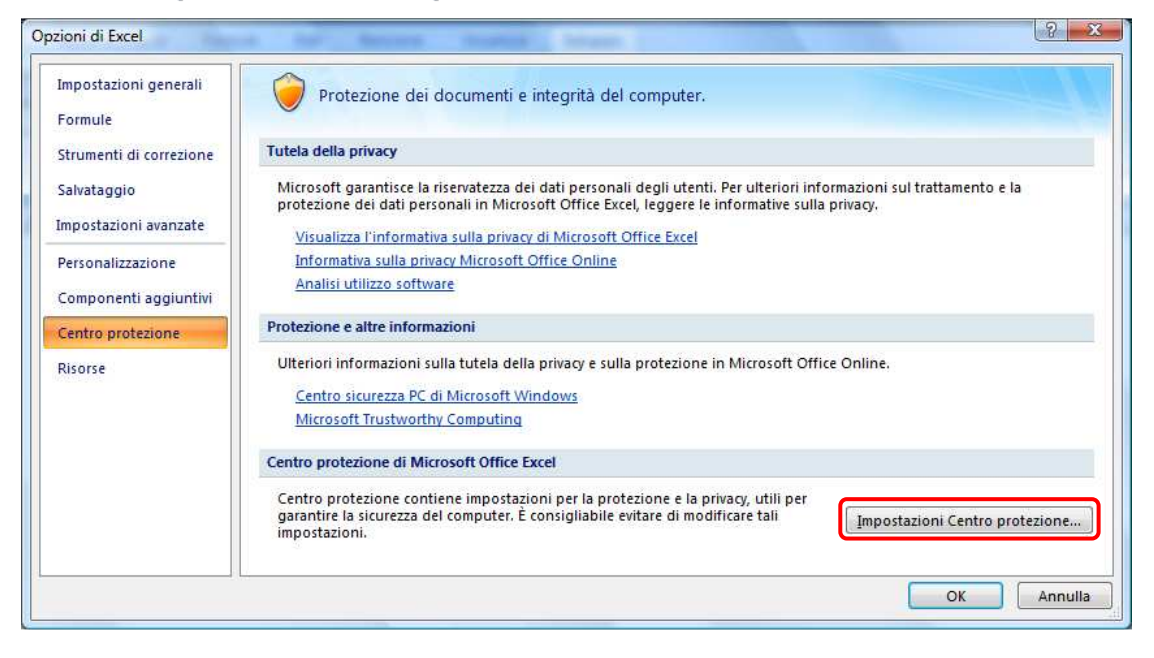

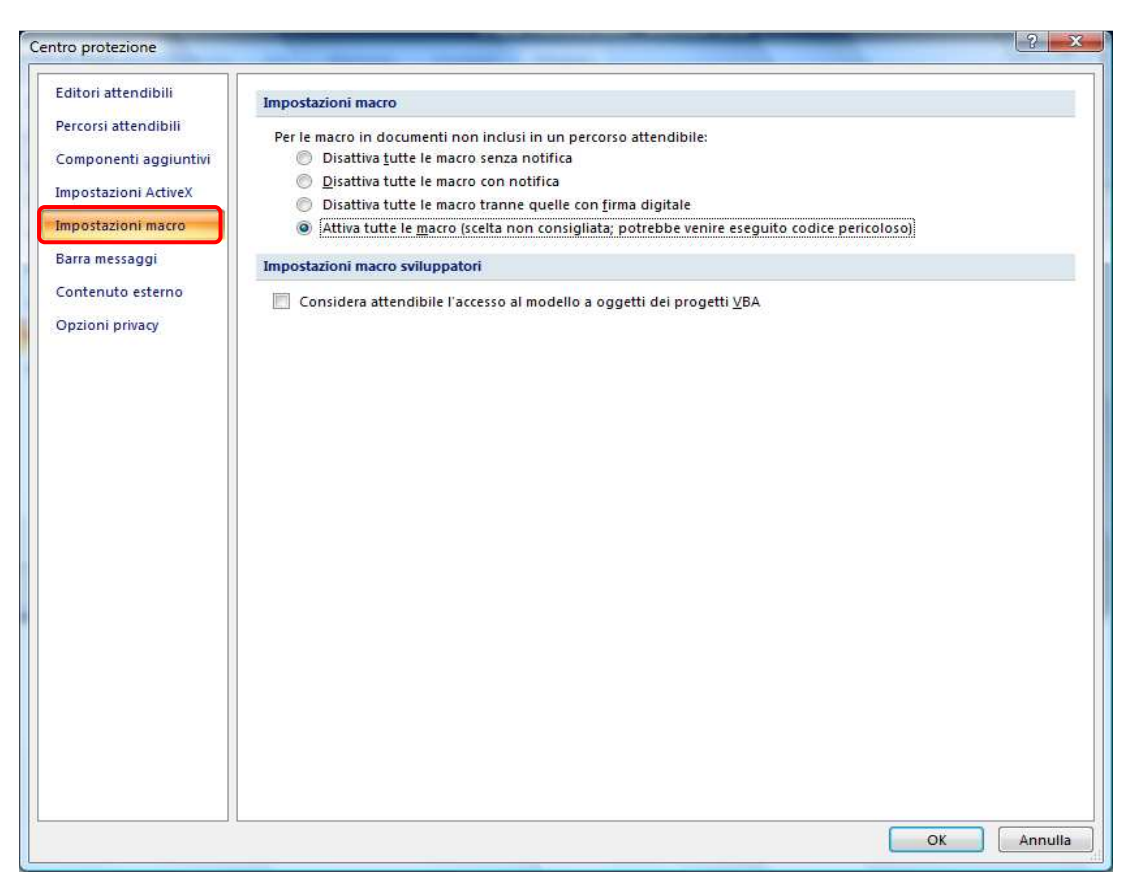

#### 23. Scegliere l'opzione desiderata.

- a. Disattiva tutte le macro senza notifica Selezionare questa opzione se le macro non sono considerate attendibili. Tutte le macro contenute nel documento e i relativi avvisi di protezione vengono disattivati. Se esistono documenti con macro non firmate considerate attendibili, è possibile inserire tali documenti in un percorso attendibile. I documenti memorizzati in percorsi attendibili possono essere utilizzati senza alcun controllo del sistema Centro protezione.
- b. Disattiva tutte le macro con notifica Impostazione predefinita. Selezionare questa opzione se si desidera che le eventuali macro presenti vengano disattivate visualizzando tuttavia gli avvisi di protezione. In questo modo, è possibile scegliere se attivare tali macro a seconda del caso specifico.
- c. Disattiva tutte le macro tranne quelle con firma digitale Questa impostazione è identica all'opzione Disattiva tutte le macro con notifica tranne per il fatto che, se la macro include la firma digitale di un editore considerato attendibile, è possibile eseguire la macro a condizione di aver già considerato attendibile l'editore. In caso contrario, non viene visualizzata alcuna notifica. In questo modo, è possibile scegliere se attivare le macro firmate o considerare attendibile l'editore. Tutte le macro non firmate vengono disattivate senza notifica.
- d. Attiva tutte le macro (scelta non consigliata, potrebbe venire eseguito codice dannoso) Selezionare questa opzione per consentire l'esecuzione di tutte le macro. Questa impostazione espone il computer al codice potenzialmente dannoso e pertanto non è consigliata.
- e. **Considera attendibile l'accesso al modello a oggetti dei progetti VBA**. Questa impostazione è riservata esclusivamente agli sviluppatori.

Nota

É possibile aprire la finestra di dialogo relativa alle impostazioni di protezione per le macro anche dalla scheda **Sviluppo** sulla barra multifunzione.

| 2)10           | - Hallow         | 9                                   | 17                             | -               | Or                           | dine crest | cente.xism - M                                | icrosoft | Excel   |           |                                    | _       |                    | Converting of the second of the |    |
|----------------|------------------|-------------------------------------|--------------------------------|-----------------|------------------------------|------------|-----------------------------------------------|----------|---------|-----------|------------------------------------|---------|--------------------|---------------------------------|----|
| 2              | Home             | Inserisci                           | Lay                            | out di pagin    | a Formule                    | Dati       | Revisione                                     | Visu     | alizza  | Sviluppo  |                                    |         |                    | 0 - *                           | 恢  |
| sual l<br>asic | Macro            | Registra<br>Usa riferi<br>Protezior | macro<br>menti rel<br>ne macro | ativi<br>Inseri | sci Modalità<br>progettazion | e Pro      | prietà<br>ualizza codice<br>gui finestra di o | lialogo  | Origine | Propriet. | i mapping<br>i di espans<br>a dati | iione 🚽 | Importa<br>Esporta | Riquadro                        | i  |
|                |                  | Logice                              | ~                              |                 |                              | Controlli  |                                               |          |         |           | XML                                |         |                    | Modifica                        |    |
| Ordi           | inament          | • •                                 | 0                              | $f_x = IN$      | CORPORA("Fo                  | orms.Co    | mmandButto                                    | n.1";""  | )       |           |                                    |         |                    |                                 | _  |
|                | А                |                                     | В                              | С               | D                            | E          | F                                             | G        | }       | 1 1       | 6 8                                | J       | К                  | L                               |    |
| Prim           | o nume<br>Foglia | ro<br>01 Fogli                      | 02 34                          | oglio3 🏸        | N <sup>o</sup> minore        |            |                                               |          |         |           |                                    |         |                    |                                 | 23 |
| nto            | 2                |                                     |                                |                 |                              |            |                                               |          |         | -         |                                    | 100% (- | )                  | 0 (                             | Ŧ  |

#### 3.4.3 Visualizzare il codice Visual Basic associato ad una macro

Per visualizzare il codice Visual Basic associato ad una macro occorre:

3 19 -

Home

Macro

Ch

Visua

Basic

C

-

2

Inserisci

Sur

Inserisci

<u>()</u>=

Layout di pagina

Modalità

Controlli

progettazione 🕤

2

Q

Cartel1 - Microsoft Excel

- 1. Selezionare il menu Sviluppo
- 2. Cliccare il pulsante Macro
- 3. selezionare il nome della macro
- 4. cliccare il pulsante **Modifica**.

Come si può osservare, in corrispondenza delle azioni registrate dell'utente, il programma Excel ha creato un sottoprogramma scritto in linguaggio Visual Basic.

Il codice può essere modificato direttamente in questa finestra dall'utente.

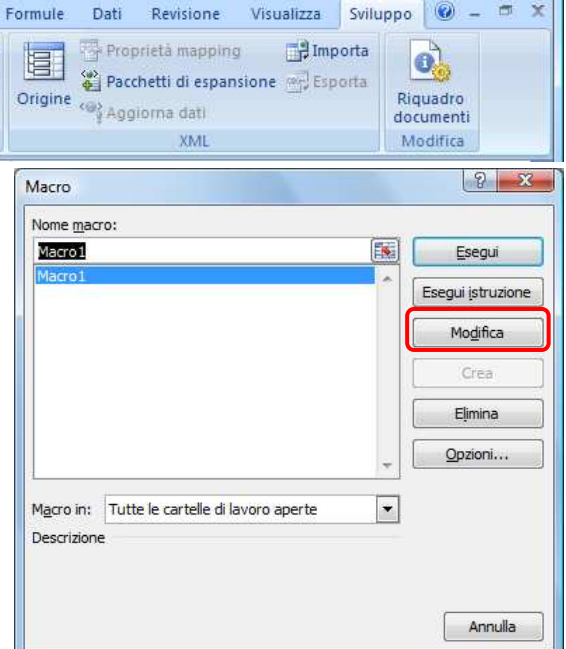

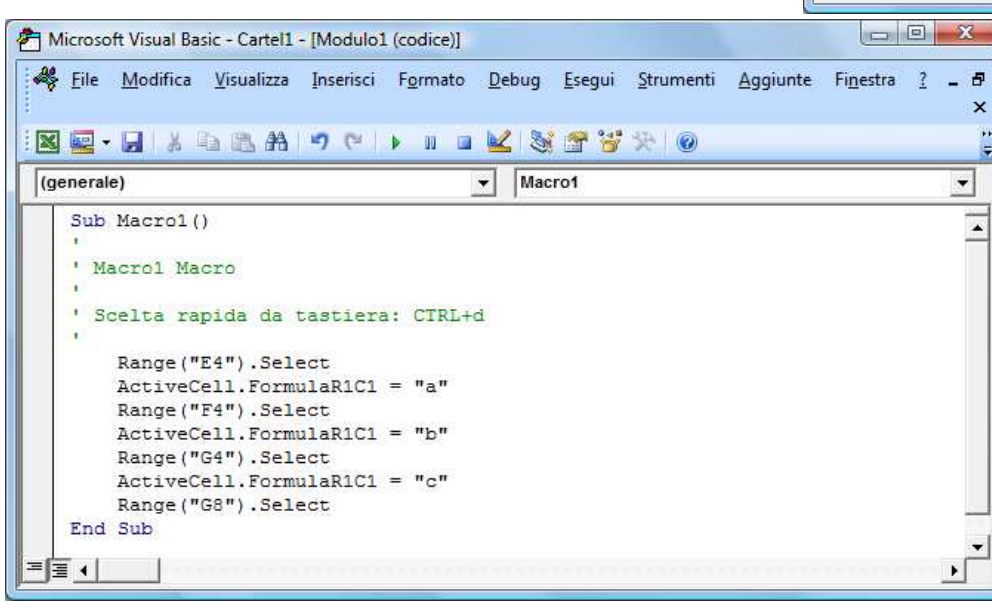

#### 3.4.4 Eseguire una macro

Per eseguire una macro occorre:

- 1. Selezionare il menu Sviluppo
- 2. Cliccare il pulsante Macro
- 3. selezionare il nome della macro
- 4. cliccare il pulsante Esegui

Un'altra modalità di avvio di una macro consiste nell'associare la macro ad un'immagine, oppure a una forma grafica in modo da farla diventare un pulsante di esecuzione macro.

#### 3.4.5 Assegnare una macro

Per assegnare una macro occorre:

- 1. cliccare con il tasto destro del mouse sull'oggetto grafico
- 2. selezionare la voce Assegna Macro...
- 3. scegliere la macro desiderata dall'elenco presente nella finestra Macro

Dopo l'assegnazione della macro, passando con il mouse sopra l'oggetto grafico, il puntatore del mouse assume la forma di una piccola mano (collegamento). Facendo clic con il mouse sopra l'oggetto grafico la macro viene eseguita.

#### Esempio

Creare una macro che applichi lo sfondo giallo e il colore del carattere blu a tutto il foglio di lavoro.

#### <u>Soluzione</u>

Per creare tale macro occorre:

- 1. Selezionare il menu Sviluppo
- 2. Cliccare il pulsante Registra Macro
- 3. Assegnare un nome alla macro
- 4. Assegnare un tasto di scelta rapida
- 5. Cliccare il pulsante Ok

| •  |
|----|
|    |
|    |
| OK |

- 6. Selezionare tutto il foglio di lavoro
- 7. Applicare lo sfondo giallo
- 8. Applicare il colore blu per il carattere
- 9. Cliccare il pulsante Interrompi registrazione
- 10. Cliccare il pulsante **Inserisci** nella cassetta degli attrezzi
- 11. Cliccare il pulsante controllo modulo

|                 | <b>L</b> 🤊 - | σππ                                                                                 | fe 👌 🚟                                         | 1        | - IT    | a) a                    |        | A                                                       | Algoritmi e     |
|-----------------|--------------|-------------------------------------------------------------------------------------|------------------------------------------------|----------|---------|-------------------------|--------|---------------------------------------------------------|-----------------|
| <b>C</b> _      | 9            | - (2 - 🙆                                                                            | ) =                                            |          |         |                         | Ca     | rtel1 - Micros                                          | oft Excel       |
| 9               | Home         | Inserisci                                                                           | Layout d                                       | i pagina | F       | Formule                 | Dati   | Revisione                                               | Visuali         |
| Visual<br>Basic | Macro        | <ul> <li>Interrom</li> <li>Usa riferi</li> <li>Protezion</li> <li>Codice</li> </ul> | oi registrazione<br>menti relativi<br>ie macro | Inse     | risci   | Modalità<br>rogettazion | e e Es | roprietă<br>isualizza codice<br>segui finestra c<br>III | e<br>di dialogo |
|                 | E1           |                                                                                     | () fs                                          |          |         | 1 🚖 🖽 🖸                 |        |                                                         |                 |
| 4               | А            | В                                                                                   | С                                              | C XVE    | Aa 🛔    | ab 📰                    | E.     | G                                                       | Н               |
| 1               |              |                                                                                     |                                                | C        | ontroll | i ActiveX               | -      |                                                         |                 |
| 2               |              |                                                                                     |                                                |          | O A     |                         |        |                                                         |                 |

12. Cliccare in un punto libero del foglio e trascinare il mouse per disegnare un pulsante

|                                     | <b>ES</b> | Nuovo    |                                             |
|-------------------------------------|-----------|----------|---------------------------------------------|
| Cancella                            | A         | Registra | Orienteeteeteeteeteeteeteeteeteeteeteeteete |
| Macro in: Questa cartella di lavoro | -         |          |                                             |

- 13. Rilasciare il pulsante del mouse
- 14. Nella finestra Assegna macro che si apre, selezionare la macro (Es. Prova)
- 15. Cliccare il pulsante OK
- 16. Cliccare, con il tasto destro del mouse, sul pulsante appena creato

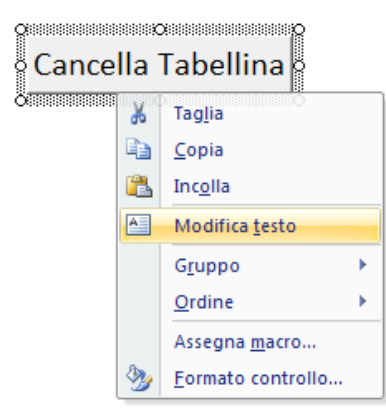

| torne mae                 | 10:                                | - | -        |
|---------------------------|------------------------------------|---|----------|
| Prova                     |                                    |   | Modifica |
| Macro1<br>Macro3<br>Prova |                                    | ^ | Registra |
|                           |                                    | ÷ |          |
| Aacro in:                 | Tutte le cartelle di lavoro aperte | - |          |
| Descrizion                | 2                                  |   |          |

- 24. Cliccare sulla voce Modifica testo per modificare l'etichetta del pulsante
- 25. Salvare il file come Documento di Word con attivazione macro

#### 3.5 l'ambiente Visual Basic for application

#### Per utilizzare Visual Basic occorre:

1. Cliccare sul menu Sviluppo

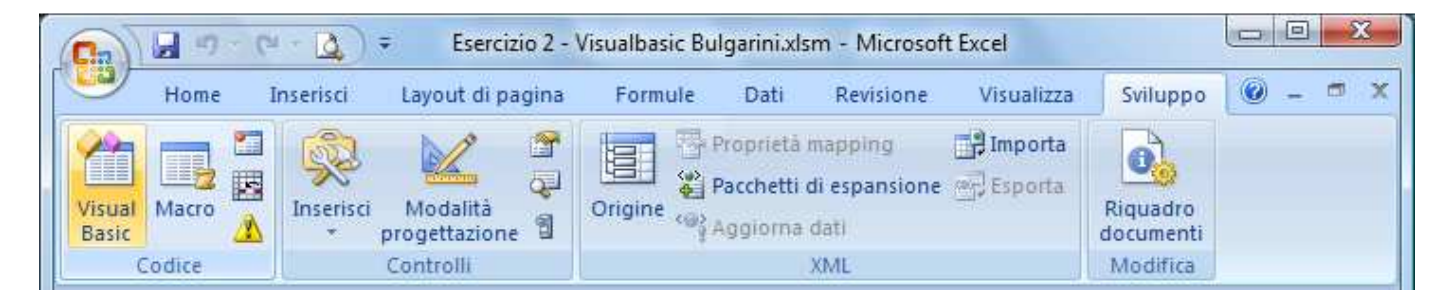

2. Utilizzare i pulsanti visualizzati nella scheda Sviluppo

| Pulsante                  | Funzione                                                                                                    |
|---------------------------|----------------------------------------------------------------------------------------------------|
| 🔚 Registra macro          | Per avviare la registrazione di una macro                                                                                                    |
| Macro                     | Per aprire il menu di gestione delle macro                                                                                                    |
| Inserisci                 | Per inserire gli strumenti grafici per costruire l'interfaccia grafica del progetto:<br>caselle di testo, etichette, pulsanti di comando, barre di scorrimento, liste, |
| 🚰 Proprietà               | Per aprire la finestra delle proprietà dell'oggetto grafico selezionato                                                                                                |
| Visual<br>Basic           | Per inserire o modificare il codice Visual Basic del progetto                                                                                                    |
| 🖓 Visualizza codice       | Per visualizzare il codice Visual Basic del progetto                                                                                                    |
| Modalità<br>progettazione | Per passare dalla Modalità progettazione alla modalità Esecuzione e viceversa                                                                                          |

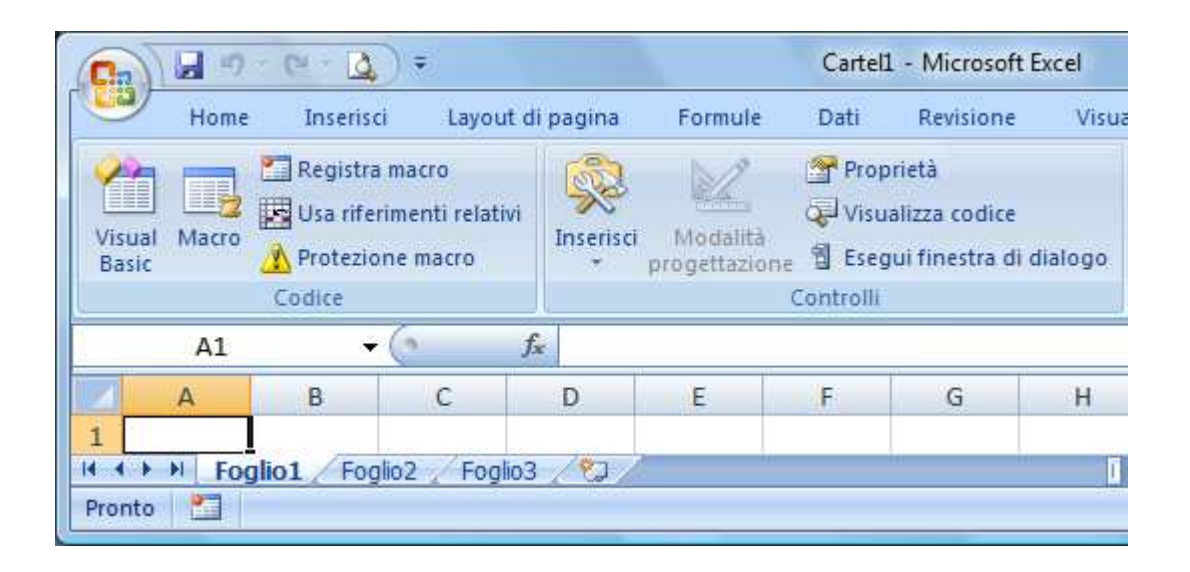

- 4 Attivazione della *Modalità progettazione* del progetto cliccando sull'omonimo pulsante
- Inserimento nel progetto di pulsanti e controlli grafici utilizzando il pulsante Inserisci controlli della cassetta degli attrezzi
- Inserimento del codice Visual Basic associato ai pulsanti e ai controlli grafici effettuando un doppio clic sull'oggetto
- 4 Disattivazione della Modalità progettazione
- **4** esecuzione del progetto facendo clic sull'oggetto grafico.

La scorciatoia da tastiera per passare velocemente dal foglio di Excel alla finestra del codice Visual Basic, e viceversa, è la combinazione dei tasti Alt + F11.

#### 3.5.1 Proprietà dei controlli grafici

Gli oggetti inseriti nel progetto possiedono alcune proprietà che possono essere personalizzate dal programmatore. Tali proprietà riguardano:

la forma, il colore, il nome, la disposizione dell'oggetto,...

Per modificare le proprietà di un oggetto occorre:

- 🐇 cliccare su di esso con il pulsante destro del mouse
- selezionare nel menu contestuale che si apre la voce
   Proprietà oppure cliccare il pulsante Proprietà

Calcola Media

| Proprietà 🛛 💌              |                                  |  |  |  |  |  |
|----------------------------|----------------------------------|--|--|--|--|--|
| CalcolaMedia CommandButton |                                  |  |  |  |  |  |
| Alfabetico Per categoria   |                                  |  |  |  |  |  |
| (Name)                     | CalcolaMedia                     |  |  |  |  |  |
| Accelerator                |                                  |  |  |  |  |  |
| AutoLoad                   | False                            |  |  |  |  |  |
| AutoSize                   | False                            |  |  |  |  |  |
| BackColor                  | 8H000080FF&                      |  |  |  |  |  |
| BackStyle                  | 1 - fmBackStyleOpaque            |  |  |  |  |  |
| Caption                    | Calcola Media                    |  |  |  |  |  |
| Enabled                    | True                             |  |  |  |  |  |
| Font                       | Calibri                          |  |  |  |  |  |
| ForeColor                  | &H80000012&                      |  |  |  |  |  |
| Height                     | 20,25                            |  |  |  |  |  |
| Left                       | 57                               |  |  |  |  |  |
| Locked                     | True                             |  |  |  |  |  |
| MouseIcon                  | (nessuna)                        |  |  |  |  |  |
| MousePointer               | 0 - fmMousePointerDefault        |  |  |  |  |  |
| Picture                    | (nessuna)                        |  |  |  |  |  |
| PicturePosition            | 7 - fmPicturePositionAboveCenter |  |  |  |  |  |
| Placement                  | 2                                |  |  |  |  |  |
| PrintObject                | True                             |  |  |  |  |  |
| Shadow                     | False                            |  |  |  |  |  |
| TakeFocusOnClick           | True                             |  |  |  |  |  |
| Тор                        | 6                                |  |  |  |  |  |
| Visible                    | True                             |  |  |  |  |  |
| Width                      | 74,25                            |  |  |  |  |  |
| WordWrap                   | False                            |  |  |  |  |  |
|                            |                                  |  |  |  |  |  |
|                            |                                  |  |  |  |  |  |
|                            |                                  |  |  |  |  |  |
|                            |                                  |  |  |  |  |  |
|                            |                                  |  |  |  |  |  |
|                            |                                  |  |  |  |  |  |
|                            |                                  |  |  |  |  |  |
|                            |                                  |  |  |  |  |  |

#### 3.5.2 Gli eventi

Un evento è un comando impartito dall'utente. Esso può essere effettuato in diversi modi:

- con un clic sull'oggetto grafico Pulsante\_Click()
- con un doppio clic sull'oggetto grafico Pulsante\_DblClick()
- con il passaggio del mouse sull'oggetto grafico Pulsante\_MouseMove() (MouseMove).

I possibili eventi vengono visualizzati facendo clic sulla casella *Click* a destra della finestra del codice.

Ad ogni oggetto grafico inserito nel progetto è associato un sottoprogramma (una sequenza di istruzioni)

Il codice associato specifica cosa deve fare il computer come risposta alle azioni dell'utente.

Le istruzioni sono raggruppate tra la frase Sub e la frase End Sub, per indicare l'inizio e la fine del sottoprogramma (Subroutine) associato all'evento.

L'intestazione del sottoprogramma contiene il nome dell'oggetto grafico (nell'esempio, CalcolaMedia) e l'evento da gestire (nell'esempio, Click).

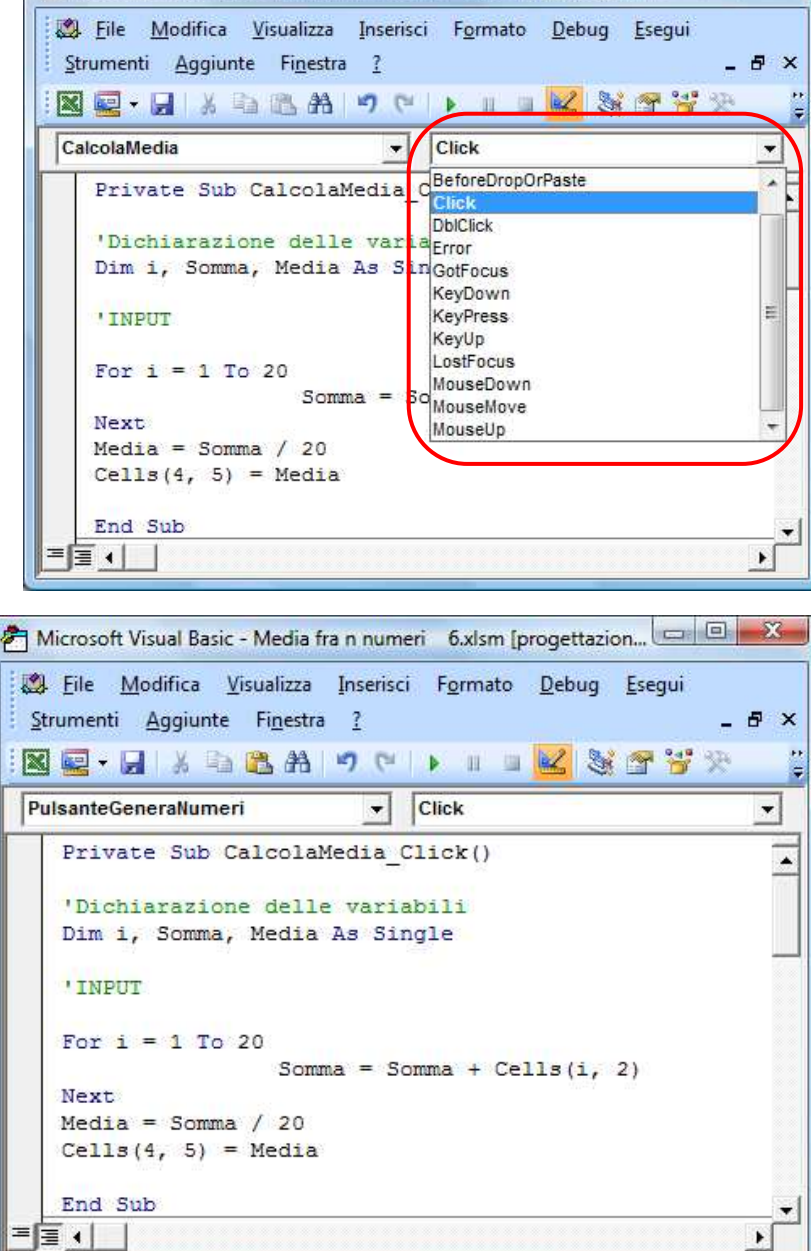

🚰 Microsoft Visual Basic - Media fra n numeri 🛛 6.xlsm [progettazion... 📼 💷 🗪

#### 3.5.3 Struttura di sequenza

Il problema seguente presenta un esempio di codifica in Visual Basic della struttura di sequenza vista al paragrafo 2.2. Dati la misura della base **b** e dell'altezza **h** di un rettangolo, calcola l'area del rettangolo **S**.

#### <u>Soluzione</u>

Per costruire il foglio elettronico che risolve tale problema occorre:

- 1. Aprire Microsoft Excel
- 2. Salvare il file con il *nome* Area del rettangolo e **Salva come** Cartella di lavoro con attivazione di Macro di Excel
- 3. Creare la seguente tabella

| 0.              | J 17 - C | - 🛕 ) =        |                                 | Area del r                                             | ettangolo | xlsm - Microsof | t Excel                                          |                           |                               |          | X                |
|-----------------|----------|----------------|---------------------------------|--------------------------------------------------------|-----------|-----------------|--------------------------------------------------|---------------------------|-------------------------------|----------|------------------|
| -               | Home I   | nserisci       | Layout di pa                    | gina Formule                                           | Dati      | Revisione       | Visualizza                                       | Sviluppo                  |                               | 0 -      | a x              |
| Visual<br>Basic | Macro    | Inserisci<br>* | Modalită                        | Proprietà<br>Visualizza codice<br>B Esegui finestra di | dialogo   | Origine         | oprietà mappli<br>cchetti di espa<br>giorna dati | ng 📑 Imp<br>Insione 🚽 Esp | porta<br>Riquadro<br>document | ti       |                  |
| 0               | odice    | Control        | li modulo                       | ontrolli                                               |           |                 | XML                                              |                           | Modifica                      | <u>1</u> |                  |
|                 | E9       |                |                                 |                                                        |           |                 |                                                  |                           |                               |          | *                |
|                 | A        | Control        | abl 📑 📑                         | С                                                      |           | D               |                                                  | E                         | F                             |          | -                |
| 1               | ARE      |                | ▲<br>■<br>■<br>単<br>次<br>■<br>■ | ANGOLO                                                 |           |                 |                                                  |                           |                               |          |                  |
| 2               |          |                |                                 |                                                        |           |                 |                                                  |                           |                               |          |                  |
| 3               | Base     |                | 5                               |                                                        |           |                 |                                                  |                           |                               |          |                  |
| 4               | Altez    | za             | 6                               |                                                        |           |                 |                                                  |                           |                               |          |                  |
| 5               | Area     |                |                                 |                                                        |           |                 |                                                  |                           |                               |          |                  |
| 6               |          |                |                                 |                                                        | -         |                 |                                                  |                           |                               |          | ~                |
| Pronto          | Foglio1  | Foglio2        | Foglio3                         | <b>1</b>                                               |           |                 |                                                  |                           | 200%                          | Ū        | ( <del>+</del> ) |
|                 |          |                |                                 |                                                        | _         | _               |                                                  |                           | anelle Of                     |          |                  |

4. Cliccare sul pulsante *Inserisci* del menu Sviluppo per inserire un *pulsante di comando* per consentire all'utente di attivare il codice

| Ca              | Area del rettangolo xlsm - Microsoft Excel                                                                                                    |           |                  |                  |                |            |          |     |                   |
|-----------------|----------------------------------------------------------------------------------------------------|-----------|------------------|------------------|----------------|------------|----------|-----|-------------------|
|                 | Home 1                                                                                                    | inserisci | Layout di pag    | jina Formule D   | ati Revisione  | Visualizza | Sviluppo |     | 🙆 – 🖷 🗙           |
| Visual<br>Basic | Visual Macro Aggiorna dati<br>Codice Visual Controlli Visualiza codice Visualiza codice Visua |           |                  |                  |                |            |          |     |                   |
| Cal             | lcolaArea                                                                                                    | • (?      | f <sub>x</sub> = | INCORPORA("Forms | .CommandButton | .1";"")    |          |     | *                 |
|                 | A                                                                                                    | 1         | В                | С                | D              | E          |          | F   | -                 |
| 1               | 1 AREA DEL RETTANGOLO                                                                                                    |           |                  |                  |                |            |          |     |                   |
| 2               | -                                                                                                    |           |                  |                  |                |            |          |     |                   |
| 3               | Base                                                                                                    |           | 5                | °                | Calco          |            | , ĺ      |     |                   |
| 4               | Altez                                                                                                    | za        | 6                | -                | Calco          |            | -        |     |                   |
| 5               | Area                                                                                                    |           |                  |                  |                |            |          |     | Ŧ                 |
| Pronto          | Foglio1                                                                                                    | Foglio2   | / Foglio3 /      | U/               |                | 14         | 200%     | . 🕀 | • <b>∎</b><br>• • |

- 5. cliccare con il pulsante destro del mouse sul pulsante creato e scegliere, dal menu di scelta rapida che si apre, la voce *Proprietà*
- 6. cambiare la proprietà *Caption*, che rappresenta il testo che compare sopra il pulsante di comando con la frase: Calcola Area.

7. Aprire la finestra di Visual Basic (*basta effettuare un doppio clic sul pulsante*) per associare al pulsante il codice del sottoprogramma che deve essere eseguito quando l'utente fa clic sul pulsante (Il codice da inserire è rappresentato in figura)

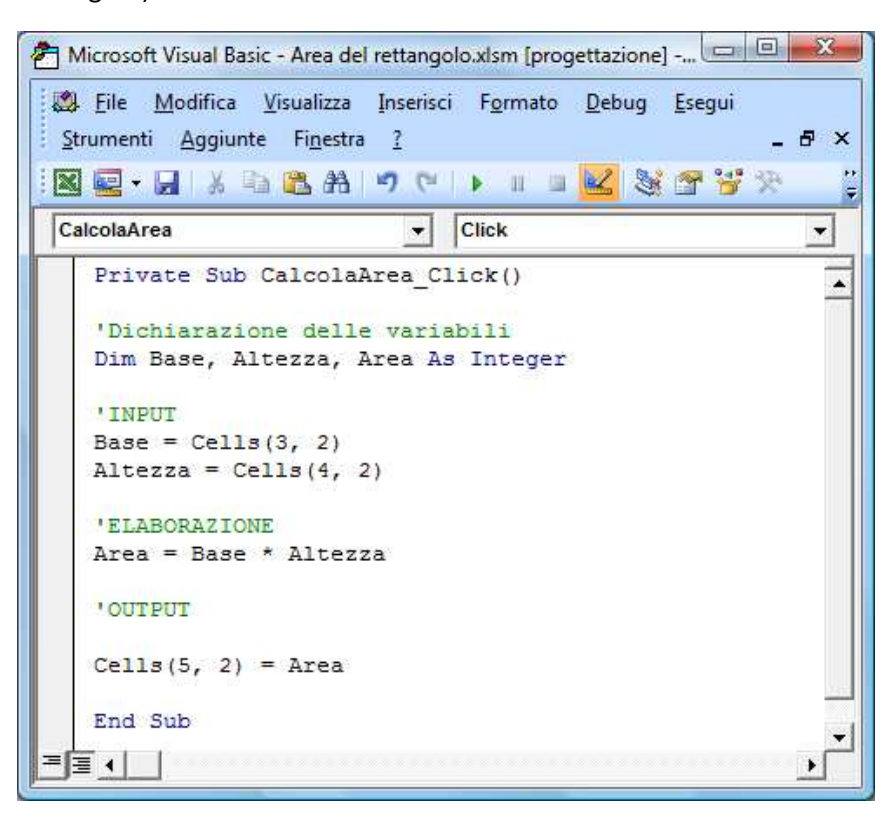

8. Dopo aver inserito il codice chiudere la finestra di Visual Basic

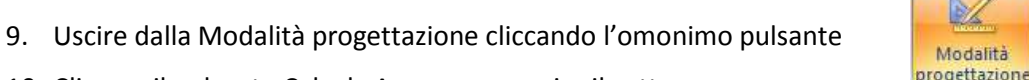

- 10. Cliccare il pulsante Calcola Area per eseguire il sottoprogramma
- 11. Se non sono stati commessi errori di digitazione compare il risultato dell'area nella cella (5, 2). Altrimenti si apre la finestra di Visual Basic con la segnalazione dell'errore

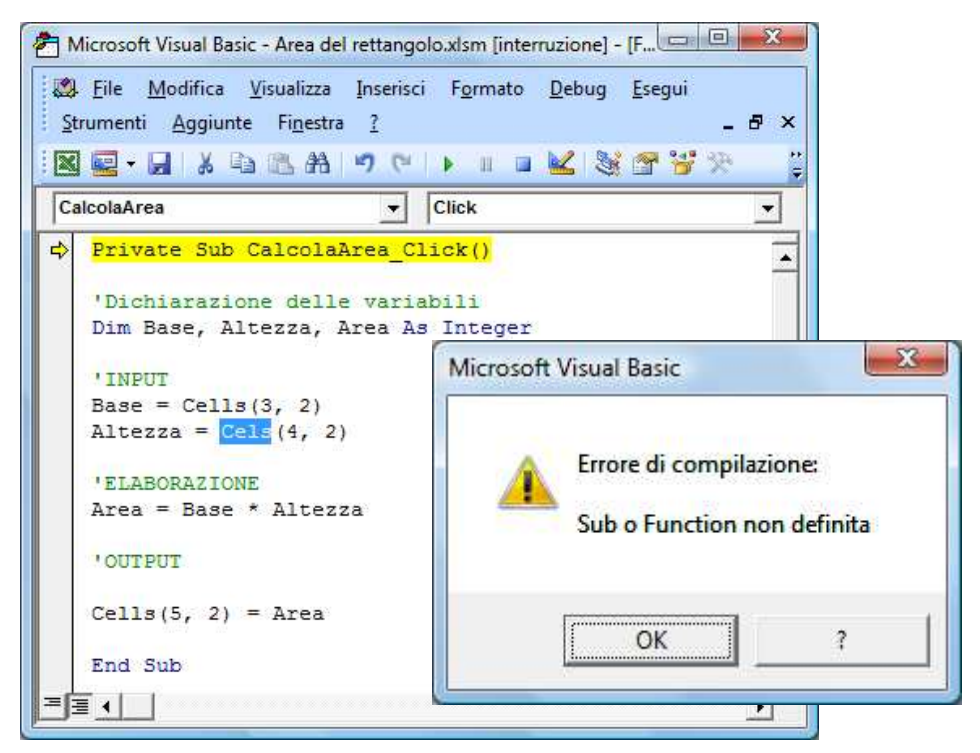

#### 3.5.4 Il codice

Nel codice del sottoprogramma per il calcolo dell'area del rettangolo, le istruzioni sono mostrate con colori diversi. Il colore verde è attribuito ai commenti (Per inserire un commento basta farlo precedere dal simbolo di apostrofo) Il colore blu è attribuito alle parole chiavi

Il colore nero è attribuito alle istruzioni

Il colore rosso è attribuito agli errori

| PAROLE CHIAVI                            |                                                                      |                                                                                     |  |  |
|------------------------------------------|----------------------------------------------------------------------|-------------------------------------------------------------------------------------|--|--|
| Parola chiave                            | Significato                                                          | Esempio                                                                             |  |  |
| Private Sub                              | Dichiarazione del nome del sottoprogramma                            | Private Sub CalcolaArea_Click()                                                     |  |  |
| Dim                                      | Dichiarazione dei nomi delle variabili utilizzate nel sottoprogramma | Dim Base, Altezza As Integer                                                        |  |  |
| Integer                                  | Tipo di dato Intero(- 32 768 , + 32 767 )                            | Dim Altezza As Integer                                                              |  |  |
| Cells (riga, colonna)                    | Individua una cella di Excel                                         | <b>Cells</b> (3, 2)                                                                 |  |  |
| Range ("ColonnaRiga")                    | Individua una cella di Excel                                         | Range ("B2")                                                                        |  |  |
| InputBox ("Prompt","<br>Title")          | Input dati tramite finestra di Windows                               | <pre>InputBox("Base = ", "Area Rettangolo")</pre>                                   |  |  |
| MsgBox Variabile,<br>vbOKCancel, "Testo" | Output dati tramite finestra di Windows                              | MsgBox Area, vbOKCancel, "L'area è "                                                |  |  |
| =                                        | Operazione di assegnazione                                           | Base = Cells(3, 2) (Assegna alla variabile<br>Base il contenuto della cella (3, 2)) |  |  |
| End Sub                                  | Dichiarazione della fine del sottoprogramma                          | End Sub                                                                             |  |  |

| OPERATORI MATEMATICI |                       |                                 |  |  |
|----------------------|-----------------------|---------------------------------|--|--|
| Operatori matematici | Significato           | Esempio                         |  |  |
| +                    | Addizione             | A = B + C                       |  |  |
| -                    | Sottrazione           | A = B - C                       |  |  |
| *                    | Moltiplicazione       | A = B * C                       |  |  |
| /                    | Divisione             | A = B / C                       |  |  |
| ۸                    | Potenza               | $A = 3^{2}$ ( $3^{2} = 9$ )     |  |  |
| Sqr                  | Radice quadrata       | Sqr (9) $(Sqr (9) = 3)$         |  |  |
| ١                    | Divisione intera      | A = 19 \ 5 (18 \ 5 = 3)         |  |  |
| Mod                  | Resto della divisione | A = 19 Mod 5 ( $19 Mod 5 = 4$ ) |  |  |

| I TIPI DI DATI |                               |                                                      |                                     |  |
|----------------|-------------------------------|------------------------------------------------------|-------------------------------------|--|
| Sintassi       | Тіро                          | Minimo valore                                        | Massimo valore                      |  |
| Byte           | Numero intero a 1 byte        | 0                                                    | 255                                 |  |
| Integer        | Numero intero a 2 byte        | - 32 768                                             | + 32 767                            |  |
| Long           | Numero intero a 4 byte        | - 2 147 483 648                                      | + 2 147 483 647                     |  |
|                |                               | $-3,402823 \cdot 10^{38}$ tra                        | $-1,401298 \cdot 10^{-45}$          |  |
| Single         | Numero reale a virgola mobile | per valori ı                                         | negativi                            |  |
| Single         | a precisione singola a 2 byte | $1,401298\cdot 10^{-45}$ tra $3,402823\cdot 10^{38}$ |                                     |  |
|                |                               | per valori                                           | positivi                            |  |
|                |                               | $-1,79769313486232 \cdot 10^{308}$ tra               | $-4,94065645841247\cdot 10^{-324}$  |  |
| Double         | Numero reale a virgola mobile | per valori ı                                         | negativi                            |  |
| Double         | a doppia precisione a 8 byte  | 4,94065645841247 $\cdot 10^{-324}$ tra               | a 1,79769313486232 $\cdot 10^{308}$ |  |
|                |                               | per valori positivi                                  |                                     |  |
| Date           | Date e orari                  | Date dal 1 gennaio 100                               | al 31 dicembre 9999                 |  |
| String         | Caratteri alfanumerici        | Accetta da 0 a 65                                    | 5000 caratteri                      |  |
| Boolean        | Dati booleani                 | Vero o Falso oppu                                    | re True o False                     |  |

#### 3.5.5 La struttura di selezione

La codifica in linguaggio Visual Basic della struttura di selezione è la seguente:

| Codifica in linguaggio Visual Basic                                      |                                                     |  |  |
|--------------------------------------------------------------------------|-----------------------------------------------------|--|--|
| Selezione a due uscite                                                   | Selezione a una uscita                              |  |  |
| IF Condizione = Vera<br>THEN Istruzione A<br>ELSE Istruzione B<br>END IF | IF Condizione = Vera<br>THEN Istruzione A<br>END IF |  |  |

#### 3.5.6 La struttura di iterazione

La codifica in linguaggio Visual Basic della struttura di iterazione è la seguente:

| Codifica in linguaggio Visual Basic                            |                                                              |                                                          |
|----------------------------------------------------------------|--------------------------------------------------------------|----------------------------------------------------------|
| Iterazione indefinita precondizionale                          | Iterazione indefinita postcondizionale                       | Iterazione definita enumerativa                          |
| <i>Do While</i> Condizione = Vera<br>Istruzioni<br><i>Loop</i> | <i>Do</i> Istruzioni<br><i>Loop Until</i> Condizione = Falsa | For contatore = Iniziale To Finale<br>Istruzioni<br>Next |

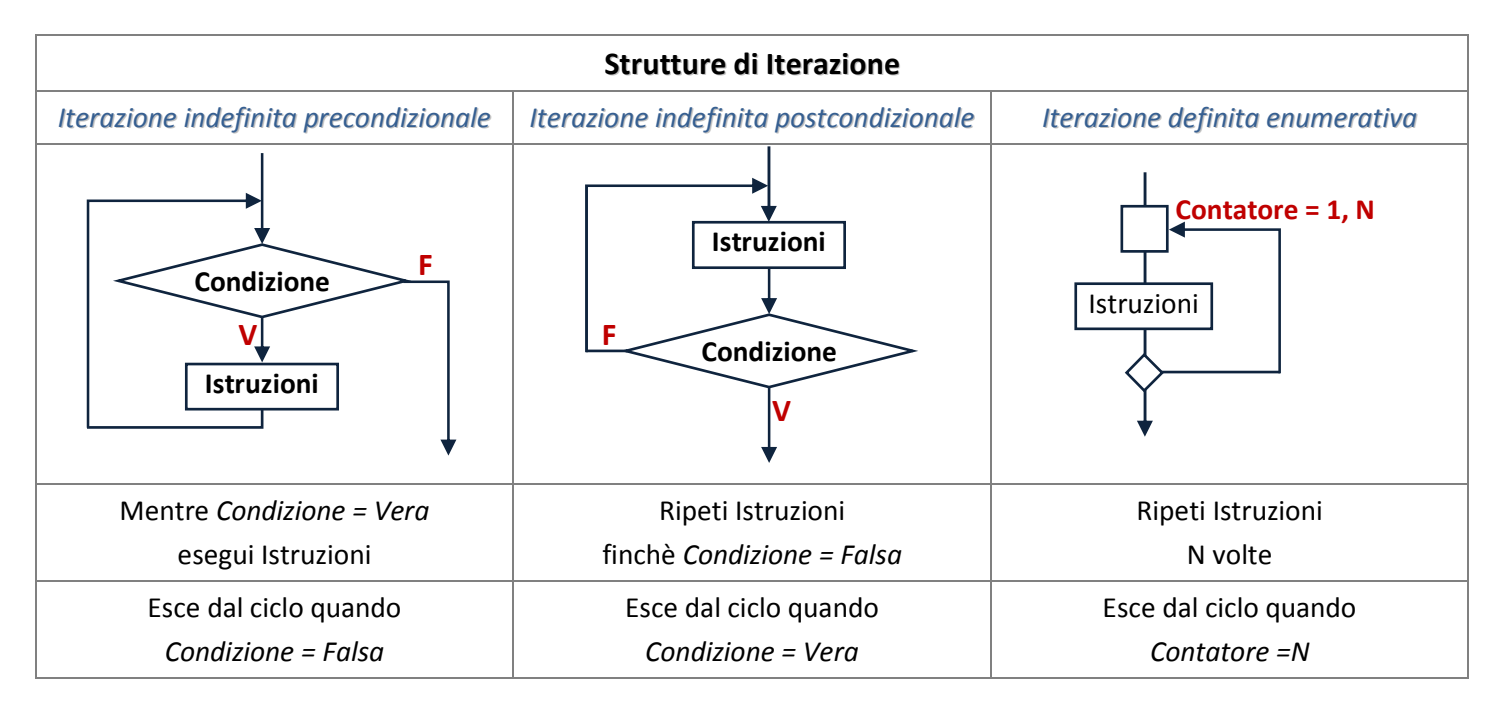

#### Esempio 1

Calcolare l'ipotenusa di un triangolo rettangolo, noti i cateti (utilizzando le celle di Excel e l'istruzione Range)

```
Private Sub Bottonelpotenusa_Click()

'Dichiarazione delle variabili

Dim c1, c2, ipot As Single

'Acquisizione delle misure dei cateti

c1 = Range("b4")

c2 = Range("b5")

'Calcolo dell'ipotenusa

ipot = Sqr(c1 \land 2 + c2 \land 2)

'Visualizzazione del risultato

Range("b6") = ipot
```

End Sub

Esempio 2

Calcolare l'ipotenusa di un triangolo rettangolo, noti i cateti (le celle di Excel e l'istruzione Cells)

Private Sub Bottonelpotenusa\_Click() 'Dichiarazione delle variabili Dim c1, c2, ipot As Single 'Acquisizione delle misure dei cateti c1 = Cells(4, 2) c2 = Cells(5, 2) 'Calcolo dell'ipotenusa ipot = Sqr(c1 ^ 2 + c2 ^ 2) 'Visualizzazione del risultato Cells(6, 2) = ipot End Sub

Esempio 3

Calcolare l'ipotenusa di un triangolo rettangolo, noti i cateti (utilizzando le finestre di Windows)

```
Private Sub Bottonelpotenusa_Click( )

'Dichiarazione delle variabili

Dim c1, c2, ipot As Single

'Acquisizione delle misure dei cateti

c1 = InputBox("Cateto a", "Input Cateti")

c2 = InputBox("Cateto b", "Input Cateti")

'Calcolo dell'ipotenusa

ipot = Sqr(c1 ^ 2 + c2 ^ 2)

'Visualizzazione del risultato

MsgBox ipot, vbOKCancel, "Output Ipotenusa"
```

End Sub

#### Esempio 4

Calcolare il valore assoluto di un numero (utilizzando le celle di Excel e l'istruzione Cells)

```
Private Sub ValoreAssoluto_Click()

'Dichiarazione della variabile di tipo Single

Dim A As Single

'INPUT

A = Cells(3, 2)

'ELABORAZIONE

If A < 0 Then

A = -A

End If

'OUTPUT

Cells(4, 2) = A

End Sub
```

Esempio 5

Calcolare il valore assoluto di un numero (utilizzando le celle di Excel e l'istruzione Range)

Private Sub ValoreAssoluto\_Click() 'Dichiarazione della variabile di tipo Single Dim A As Single 'INPUT A = Range("B3")'ELABORAZIONE If A < 0 Then A = -AEnd If 'OUTPUT Range("B4") = A End Sub

**Esempio 6** 

Calcolare il valore assoluto di un numero (utilizzando le finestre di Windows)

```
Private Sub ValoreAssoluto_Click()

Dim Numero(1 To 100) As Single

'INPUT

Numero(1) = InputBox("Numero A", "Valore Assoluto")

'ELABORAZIONE

If Numero(1) < 0 Then

Numero(1) = -Numero(1)

End If

'OUTPUT

MsgBox Numero(1), vbOKCancel, "II valore assoluto di A è :"

End Sub
```

#### Esempio 7

Calcola la somma di due frazioni (utilizzando le celle di Excel e l'istruzione Cells)

Private Sub SommaFrazioni\_Click() Dim A, B, C, D, NUM, DEN As Integer A = Cells(5, 2)B = Cells(6, 2)C = Cells(5, 4)D = Cells(6, 4)If B = 0 Then MsgBox "il denominatore non può essere nullo", vbCritical A = 1Cells(6, 2) = AEnd If If D = 0 Then MsgBox "il denominatore non può essere nullo", vbCritical D = 1 Cells(6, 4) = DEnd If DEN = B \* DNUM = A \* D + B \* CCells(5, 6) = NUMCells(6, 6) = DENEnd Sub

**Esempio 8** 

Calcola i numeri di Fibonacci (utilizzando le celle di Excel e l'istruzione Cells)

Private Sub Fibonacci\_Click()

Dim Numero, NumeroFibonacci, NumeroPrecedente, NumeroSuccessivo, ScambioNumeri, Contatore As Integer

Numero = Cells(3, 2)

If (Numero = 1) Or (Numero = 2) Then

Cells(4, 2) = 1

#### Else

NumeroPrecedente = 1

For Contatore = 1 To Numero

ScambioNumeri = NumeroSuccessivo

NumeroSuccessivo = NumeroSuccessivo + NumeroPrecedente

NumeroPrecedente = ScambioNumeri

Next Contatore

NumeroFibonacci = NumeroSuccessivo

Cells(4, 2) = NumeroFibonacci

End If

End Sub